中国大恒(集团)有限公司北京图像视觉技术分公司

# PALLAS BOX 系列智能视觉系统 应用说明书

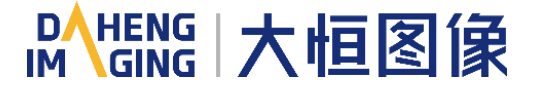

版本:V1.0.3 发布日期:2022-03-14 本手册中所提及的其它软硬件产品的商标与名称,都属于相应公司所有。

本手册的版权属于中国大恒(集团)有限公司北京图像视觉技术分公司所有。未得到本公司的正式许

可,任何组织或个人均不得以任何手段和形式对本手册内容进行复制或传播。 本手册的内容若有任何修改,恕不另行通知。

© 2022 中国大恒 (集团)有限公司北京图像视觉技术分公司版权所有

- 网 站: <u>www.daheng-imaging.com</u>
- 公司总机: 010-82828878
- 客户服务热线:400-999-7595
- 销售信箱: <u>sales@daheng-imaging.com</u>
- 支持信箱: <u>support@daheng-imaging.com</u>

## 前言

首先感谢您选用大恒图像产品,PALLAS BOX 系列是一款面向于自动化、机器视觉等行业的高性能书 本式嵌入式智能视觉系统,集 PoE 技术、光源控制器、IO 卡为一体,使其成为高计算能力、高实时性以及 多功能性的完美视觉系统平台。产品提供 DVI-D 和 HDMI 显示接口;2个 Intel i210 千兆网卡;4个 USB3.0 接口;另外板内提供 USB2.0 接口可供插入硬件加密狗;2个光电隔离的串口,支持 RS232 和 RS485;4 个独立的 Intel i210-AT PoE 千兆网口;4路光源 PWM 控制接口;4路光源外部触发信号输入;16 路隔离 DI/DO 可供用户进行功能自定义。广泛应用于 3C 制造、制药、包装、机械检测设备、模具监视器、机器人、 运动控制、智慧交通等多种行业和领域。

本手册详细介绍了 PALLAS BOX 系列智能视觉系统的应用,对产品的功能描述和相关设置进行说明。

| 1. | 概述                    | 1          |
|----|-----------------------|------------|
|    | 1.1. 参考文档             | 1          |
|    | 1.2. 安全须知             | 1          |
| 2. | PALLAS BOX 系列产品介绍     | 2          |
|    | 2.1. 产品特点             | 2          |
|    | 2.2. 产品规格             | 3          |
|    | 2.3. 产品尺寸             | 5          |
|    | 2.4. 产品接口定义           | 5          |
|    | 2.4.1. 状态灯            | 6          |
|    | 2.4.2. 开关按钮           | 6          |
|    | 2.4.3. 电源接口           | 7          |
|    | 2.4.4. 网口             | 7          |
|    | 2.4.5. USB            | 9          |
|    | 2.4.5.1. USB3.0       | 9          |
|    | 2.4.5.2. USB2.0       | . 10       |
|    | 2.4.5.3. 串口 COM1,COM2 | . 10       |
|    | 2.4.6. 显示接口           | . 11       |
|    | 2.4.6.1. DVI-D        | . 12       |
|    | 2.4.6.2. HDMI         | . 12       |
|    | 2.4.7. 接线端子           | . 13       |
|    | 2.4.7.1. DI           | . 14<br>15 |
|    | 2473 PWM 光源输出         | . 10       |
|    | 2.4.7.4. 光源外部硬触发      | . 16       |
| ~  |                       |            |
| 3. | BIOS 设直               | .17        |
|    | 3.1. 本章简介             | 17         |
|    | 3.2. 启动 BIOS 设置       | 17         |
|    | 3.3. BIOS 设置方法        | 17         |
|    | 3.4. BIOS 设定项         | 18         |
|    | 3.4.1. BIOS 主界面       | . 18       |
|    | 3.4.2. Main           | . 19       |
|    | 3.4.3. Advanced       | . 19       |

# 目录

|                | 3.4.3.1. CPU Configuration                                                                   | 20                                                       |
|----------------|----------------------------------------------------------------------------------------------|----------------------------------------------------------|
|                | 3.4.3.2. ACPI Settings                                                                       | 21                                                       |
|                | 3.4.3.3. SATA Configuration                                                                  | 22                                                       |
|                | 3.4.3.4. Display Configuration                                                               | 23                                                       |
|                | 3.4.3.5. AC Power Loss                                                                       | 24                                                       |
|                | 3.4.3.6. Wake up setting                                                                     | 25                                                       |
|                | 3.4.3.7. Watch Dog Configuration                                                             | 26                                                       |
|                | 3.4.3.8. Super IO Configuration                                                              | 27                                                       |
|                | 3.4.3.8.1. Serial Port x Configuration                                                       | 27                                                       |
|                | 3.4.3.9. Hardware Monitor                                                                    | 28                                                       |
|                | 3.4.3.10. USB Configuration                                                                  | 29                                                       |
|                | 3.4.3.11. CSM Configuration                                                                  | 30                                                       |
|                | 3.4.4. Chipset                                                                               | 31                                                       |
|                | 3.4.4.1. System Agent Configuration                                                          | 32                                                       |
|                | 3.4.4.1.1. Memory Configuration                                                              | 32                                                       |
|                | 3.4.4.2. PCH-IO Configuration                                                                | 33                                                       |
|                | 3.4.4.2.1. PCI Express Configuration                                                         | 34                                                       |
|                | 3.4.4.2.2. LAN Configuration                                                                 | 34                                                       |
|                | 3.4.4.2.3. USB Configuration                                                                 | 35                                                       |
|                | 3.4.5. Security                                                                              | 36                                                       |
|                | 3.4.6. Boot                                                                                  | 37                                                       |
|                | 3.4.7. Save & Exit                                                                           | 38                                                       |
| 4.             | 系统安装                                                                                         | 39                                                       |
|                | 4.1. 硬件安装                                                                                    | 39                                                       |
|                | 4.1.1. SSD 和 Wi-Fi 模块的安装                                                                     | 39                                                       |
|                | 4.1.2. 风扇的安装                                                                                 | 39                                                       |
|                | 4.1.3. 安装挂板的安装                                                                               | 40                                                       |
|                |                                                                                              |                                                          |
|                | 4.2. 驱动安装                                                                                    | 41                                                       |
| 5.             | 4.2. 驱动安装<br><b>安全预防与维护</b>                                                                  | 41<br>. <b>42</b>                                        |
| 5.             | 4.2. 驱动安装<br><b>安全预防与维护</b><br>5.1. 安全预防措施                                                   | 41<br>. <b>42</b><br>42                                  |
| 5.             | <ul> <li>4.2. 驱动安装</li> <li>安全预防与维护</li> <li>5.1. 安全预防措施</li> <li>5.1.1. 通用安全预防措施</li> </ul> | 41<br><b>42</b><br>42<br>42                              |
| 5.             | <ul> <li>4.2. 驱动安装</li> <li>安全预防与维护</li></ul>                                                | 41<br><b>42</b><br>42<br>42<br>42                        |
| 5.             | <ul> <li>4.2. 驱动安装</li></ul>                                                                 | 41<br><b>42</b><br>42<br>42<br>42<br>42                  |
| 5.             | <ul> <li>4.2. 驱动安装</li> <li>安全预防与维护</li></ul>                                                | 41<br><b>42</b><br>42<br>42<br>42<br>42<br>43            |
| 5.             | <ul> <li>4.2. 驱动安装</li></ul>                                                                 | 41<br>42<br>42<br>42<br>42<br>42<br>43<br>43             |
| 5.             | <ul> <li>4.2. 驱动安装</li> <li>安全预防与维护</li></ul>                                                | 41<br>42<br>42<br>42<br>42<br>42<br>43<br>43<br>43       |
| 5.             | <ul> <li>4.2. 驱动安装</li> <li>安全预防与维护</li></ul>                                                | 41<br>42<br>42<br>42<br>42<br>42<br>43<br>43<br>43<br>43 |
| 5.<br>6.<br>7. | <ul> <li>4.2. 驱动安装</li></ul>                                                                 | 41<br>42<br>42<br>42<br>42<br>42<br>43<br>43<br>43<br>43 |

| 7.1. | 销售联系方式      | 45 |
|------|-------------|----|
| 7.2. | 技术支持联系方式    | 45 |
| 7.3. | 总部及各办事处联系方式 | 45 |

# 1. 概述

## 1.1. 参考文档

有关该产品的文档资料见如下列表,请在使用该产品之前对其进行阅读。该文档资料可在大恒图像官网 <u>https://www.daheng-imaging.com</u>的【下载中心】—【文档下载】中获取。

| 文档名称                         | 文档目标         | 文档内容              |
|------------------------------|--------------|-------------------|
| PALLAS BOX 系列智能视觉系统<br>应用说明书 | 在使用产品之前必须要阅读 | 对产品的功能描述和相关设置进行说明 |
| ,, 1595095 1-                |              |                   |

表 1-1 参考文档

## 1.2. 安全须知

在用户操作设备时为了安全起见,本文档中使用以下图标给用户提供更多的安全信息提示。

| <ul> <li></li></ul>                   | 描述                          |   |  |
|---------------------------------------|-----------------------------|---|--|
| 危险:表示迫在眉睫的危险情况,如果不避免,将导致死亡、重伤或重大财产损失。 | }<br>致死亡、重伤或重大财产损失 <b>。</b> |   |  |
|                                       | 将导致死亡、重伤或重大财产损失。            | 4 |  |
| 2 提示:表示重要的信息提示。                       |                             | i |  |

表 1-2 安全须知

## 2. PALLAS BOX 系列产品介绍

PALLAS BOX 系列是一款面向于自动化、机器视觉等行业的高性能书本式嵌入式智能视觉系统,支持 Intel<sup>®</sup>酷睿<sup>™</sup> 6 代、8 代 i5 和 8 代 i7 CPU。产品采用坚固的铝合金型材结构,铝型材上嵌入风扇辅助散热, 保证产品优秀的散热性和坚固性,全封闭的设计防止粉尘侵入,同时也充分考虑到了人体工程学结构设计。

PALLAS BOX 提供了丰富的接口,对外提供2个独立的 Intel i210AT 千兆网卡,DVI-D 和 HDMI 的视频显示接口,4个 USB3.0 接口,2个 RS232/RS485(可选)接口,带有过流过压以及防反接的双电源接线端子等,所有的外置接口都位于产品的前端面,更加方便用户布线和维护。在内部提供了一个内置的USB2.0 接口,方便于客户安装 USB 加密硬件狗,miniPCle 方便客户扩展 Wi-Fi 以及4G 无线等功能模块,预留远程开关机电源接口,方便客户远程开关机。

此外,PALLAS BOX 把视觉应用中的高性能处理器智能视觉系统以及光源控制器功能融为一体,使其成为高计算能力、高实时性以及多功能性的完美视觉系统平台。功能板还提供 4 个独立的 Intel i210AT PoE 千兆网口;4 路光源 PWM 控制接口;4 路光源外部触发信号输入;16 路隔离 DI/DO 可供用户进行功能自 定义。可广泛应用于 3C 制造、制药、包装、机械检测设备、机器人、运动控制、智慧交通等领域。

2.1. 产品特点

- 支持 6 代、8 代 Intel<sup>®</sup> Core<sup>™</sup> i5 / i7 高性能 CPU
- 内存:DDR4-2400MHz,8G/16G
- 2 × Intel i210AT 10/100/1000Mbps 网卡
- 4 × USB3.0,内置 USB 加密狗接口
- 2 × COM(DB-9), 光电隔离, 支持 RS-232/485 模式选择, RS485 支持自动数据流向控制
- 支持 DVI 和 HDMI 显示接口
- 板载 miniPCIE 插槽,可扩展 Wi-Fi、3G/4G、CAN 等功能
- 4 × Intel i210 PoE 千兆网卡,15W
- 4 × 光源控制输出
- 4×光源外部触发输入
- 8×隔离 DI,8×隔离 DO
- 支持 DC12 ~ 24V 电源输入 (使用光源控制时需 DC24V ), 具有过流保护
- 书本式形态,壁挂式安装,体积小巧(200mm×154.5mm×74.6mm)
- 全封闭结构,铝型材内嵌风扇智能辅助散热,无线缆设计,具有很强的抗电磁干扰能力
- 宽温工作:-20~60℃

## 2.2. 产品规格

| 规格                        |         | PALLAS B650                                                                                                    | PALLAS B660                              |  |  |
|---------------------------|---------|----------------------------------------------------------------------------------------------------|------------------------------------------|--|--|
| 十石                        | CPU     | Intel <sup>®</sup> Core <sup>™</sup> 6 代 i5 Max.65W TDP Intel <sup>®</sup> Core <sup>™</sup> 8 代 i5 Max.65W TDF |                                          |  |  |
|                           | BIOS    | AMI UEFI 64Mbit                                                                                                 |                                          |  |  |
| 山方                        | 插槽      | 2 × 260-pin SODIMM                                                                                              |                                          |  |  |
| 1/315                     | 容量      | DDR4-2400MHz , 8GB                                                                                              |                                          |  |  |
| 存储                        | SSD     | 1 × Full-size PCIe Mini slot support m                                                                          | SATA,128G                                |  |  |
|                           | DI      | 8 × DI NPN 或 PNP(跳选)                                                                                            | 8×DI NPN 或 PNP(跳选)                       |  |  |
|                           | DO      | 8 × DO 单通道 0.5A                                                                                                 |                                          |  |  |
| I/O 接口                    | USB     | 4 × USB3.0(兼容 2.0,1.1), 1 × USB2.0(内置,可安装 USB 硬件狗)                                                              |                                          |  |  |
|                           | COM     | 2 × COM(DB-9), 支持 RS-232/485                                                                                    | 模式选择,光电隔离,RS485 支持自                      |  |  |
|                           | COM     | 动数据流向控制;具有 ESD 保护:接                                                                                             | 触放电±6KV,空气放电±8KV                         |  |  |
| Ethernet                  | LAN1    | Intel I210-AT 10/100/1000Mbps contro                                                                            | Intel I210-AT 10/100/1000Mbps controller |  |  |
| Luieniet                  | LAN2    | Intel I210-AT 10/100/1000Mbps controller                                                                        |                                          |  |  |
| 見一                        | DVI-D   | 最高支持 1920 × 1080 @ 60Hz                                                                                         |                                          |  |  |
|                           | HDMI    | 最高支持 3840 × 2160 @ 60Hz                                                                                         |                                          |  |  |
| 扩展 miniPCle               |         | 1 × full size PCIe with SIM holder                                                                              |                                          |  |  |
| PoE                       | PoE LAN | 4 × Intel i210-AT PoE 千兆网卡,单路最大功耗 15W                                                                           |                                          |  |  |
| <b>光</b> 酒 均制             | PWM     | 4×PWM 光源输出,单路驱动电流最大1A                                                                                           |                                          |  |  |
| ノロルボリエルリ                  | 外部触发信号  | 4×外部硬触发,有源或无源可选                                                                                                 |                                          |  |  |
| 其他                        | 看门狗     | 0~255级可编程设置                                                                                                    |                                          |  |  |
| 由酒                        | 输入电压    | DC12 ~ 24V±10%,过流保护,使用光源控制器功能时必须为 DC24V                                                                         |                                          |  |  |
|                           | 功耗      | 额定值:30W,最大 250W                                                                                                 |                                          |  |  |
| 机械参数                      | 结构      | 铝型材外壳,内嵌风扇智能辅助散热,壁挂式安装                                                                                          |                                          |  |  |
|                           | 尺寸      | 200.0mm(L) × 154.5mm(W) × 74.6mm(H)                                                                             |                                          |  |  |
|                           | 工作温度    | -20ºC~60ºC(-4℉~140℉)with air flow(mSATA), 5~95%(无凝结)                                                            |                                          |  |  |
|                           | 存储温度    | -40°C~80°C(-40°F ~176°F)with air flow(msATA), 5~95%(无凝结)                                                        |                                          |  |  |
| 可靠性                       | 工作时振动   | SSD:1.5 Grms,IEC 6006 × -2-64,random,5 ~ 500 Hz,1 hr/axis                                                       |                                          |  |  |
|                           | 工作时冲击   | SSD applied:10 G,IEC 6006 × -2-64,半正弦,持续 11ms                                                                   |                                          |  |  |
|                           | EMC     | CE/FCC Class A                                                                                                  |                                          |  |  |
| OS Windows Windows 10 IoT |         |                                                                                                    |                                          |  |  |

表 2-1 PALLAS B650 / B660 产品规格表

| 规格                                                |         | PALLAS B671                                                                     |  |  |
|---------------------------------------------------|---------|---------------------------------------------------------------------------------|--|--|
| 十五                                                | CPU     | Intel <sup>®</sup> Core™ 8代i7 Max.65W TDP                                       |  |  |
|                                                   | BIOS    | AMI UEFI 64Mbit                                                                 |  |  |
| 山方                                                | 插槽      | 2 × 260-pin SODIMM                                                              |  |  |
| 1/315                                             | 容量      | DDR4-2400MHz , 16GB                                                             |  |  |
| 存储                                                | SSD     | $1 \times Full$ -size PCIe Mini slot support mSATA , 256G                       |  |  |
|                                                   | DI      | 8×DI NPN 或 PNP(跳选)                                                              |  |  |
|                                                   | DO      | 8 × DO 单通道 0.5A                                                                 |  |  |
| I/O 接口                                            | USB     | 4 × USB3.0(兼容 2.0,1.1), 1 × USB2.0(内置,可安装 USB 硬件狗)                              |  |  |
|                                                   | COM     | 2 × COM ( DB-9 ), 支持 RS-232/485 模式选择 , 光电隔离 , RS485 支持自动                        |  |  |
|                                                   | COM     | 数据流向控制;具有 ESD 保护:接触放电±6KV,空气放电±8KV                                              |  |  |
| Ethernet                                          | LAN1    | Intel I210-AT 10/100/1000Mbps controller                                        |  |  |
| Luiemet                                           | LAN2    | Intel I210-AT 10/100/1000Mbps controller                                        |  |  |
| 显示                                                | DVI-D   | 最高支持 1920 × 1080 @ 60Hz                                                         |  |  |
|                                                   | HDMI    | 最高支持 3840 × 2160 @ 60Hz                                                         |  |  |
| 扩展 miniPCIe 1 × full size PCIe with SIM holder    |         | 1 × full size PCIe with SIM holder                                              |  |  |
| PoE PoE LAN 4 × Intel i210-AT PoE 千兆网卡,单路最大功耗 15W |         | 4 × Intel i210-AT PoE 千兆网卡,单路最大功耗 15W                                           |  |  |
| <b>坐</b> 酒坊制                                      | PWM     | 4 × PWM 光源输出,单路驱动电流最大 1A                                                        |  |  |
| ノし//示]エ中リ                                         | 外部触发信号  | 4×外部硬触发,有源或无源可选                                                                 |  |  |
| 其他                                                | 看门狗     | 0~255级可编程设置                                                                     |  |  |
| 由酒                                                | 输入电压    | DC12~24V±10%,过流保护,使用光源控制器功能时必须为 DC24V                                           |  |  |
|                                                   | 功耗      | 额定值:30W,最大250W                                                                  |  |  |
| 机械会粉                                              | 结构      | 铝型材外壳,内嵌风扇智能辅助散热,壁挂式安装                                                          |  |  |
| 们们成学女义                                            | 尺寸      | 200.0mm(L) × 154.5mm(W) × 74.6mm(H)                                             |  |  |
|                                                   | 工作温度    | -20°C~60°C(-4°F ~140°F)with air flow(mSATA), 5~95%(无凝结)                         |  |  |
|                                                   | 存储温度    | -40°C~80°C(-40°F ~176°F)with air flow(msATA), 5~95%(无凝结)                        |  |  |
| 可靠性                                               | 工作时振动   | SSD : 1.5 Grms , IEC 6006 $\times$ -2-64 , random , 5 $\sim$ 500 Hz , 1 hr/axis |  |  |
|                                                   | 工作时冲击   | SSD applied:10 G,IEC 6006 × -2-64,半正弦,持续 11ms                                   |  |  |
|                                                   | EMC     | CE/FCC Class A                                                                  |  |  |
| OS                                                | Windows | Windows 10 IoT                                                                  |  |  |

表 2-2 PALLAS B671 产品规格表

# Meng 大恒图像

## 2.3. 产品尺寸

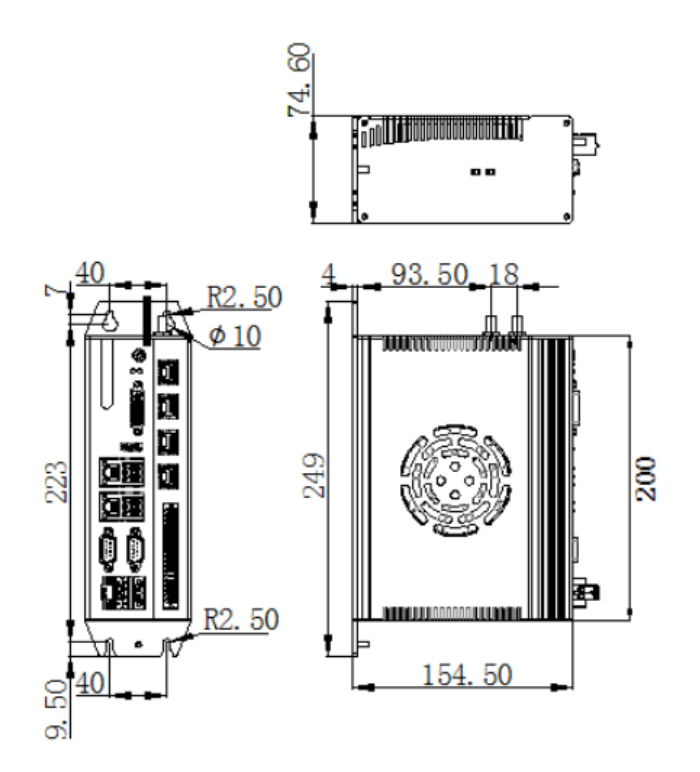

图 2-1 PALLAS BOX 系列产品尺寸图

# 2.4. 产品接口定义

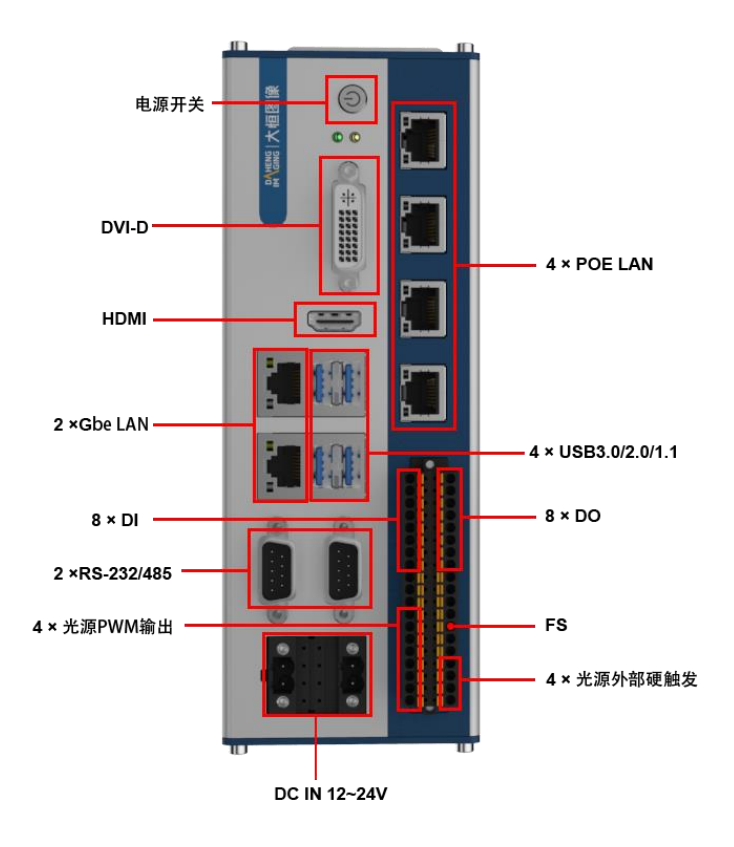

图 2-2 PALLAS BOX 系列接口定义图

#### 2.4.1. 状态灯

在 PALLAS BOX 前面板有 2 个 LED 状态灯,分别表示电源状态以及硬盘的状态指示。

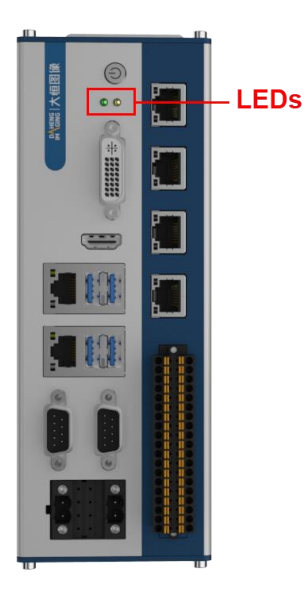

#### 图 2-3 PALLAS BOX 系列 LED 灯位置图

| LED 名称 状态 描述 |      | 描述          |  |
|--------------|------|-------------|--|
| 由酒伴太灯        | 熄灭   | 表示未给产品供电    |  |
|              | 绿灯常亮 | 表示已给产品供电    |  |
| 硬盘状态灯 橙灯闪烁   |      | 表示硬盘正在被读写访问 |  |

表 2-3 PALLAS BOX 系列 LED 灯状态描述表

## 2.4.2. 开关按钮

PALLAS BOX 的前面板提供一个开关按钮,可通过该按钮启动机器或者关闭机器。

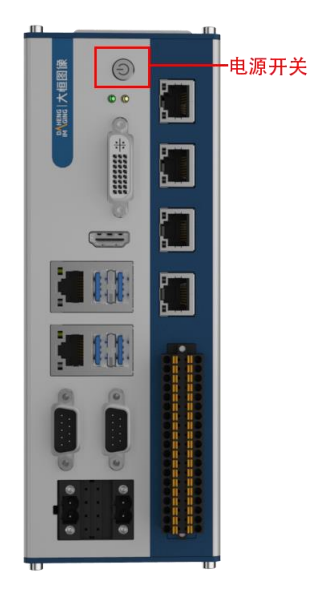

#### 图 2-4 PALLAS BOX 系列电源开关位置图

#### 2.4.3. 电源接口

为了确保电源连接牢靠,在 PALLAS BOX 前面板提供2个2针电源输入接口,使用其中任意一个接插 件即可给产品供电,支持 DC 12V~24V 输入,连接时注意机壳上正负极标识,请勿使用市电(220V)连接。

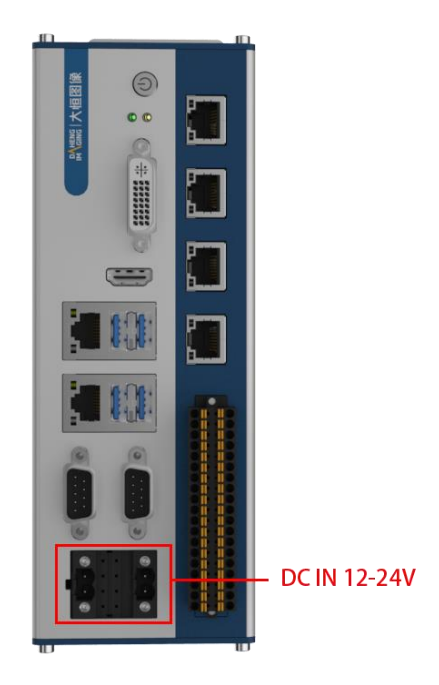

图 2-5 PALLAS BOX 系列电源接口位置图

#### 电源输入接插件的信号定义如下:

| 示意图       | Pin No. | 信号         |
|-----------|---------|------------|
|           | 1       | DC 12V-24V |
| 3 0 0 0   | 2       | GND        |
| @I@) I@)2 | 3       | DC 12V-24V |
|           | 4       | GND        |

表 2-4 电源输入接插件的信号定义表

- 在接通电源时,请确认电源的输出电压是否和 PC 的供电电压相匹配
- 注意机壳上正负极标识,请勿接反,否则可能会导致硬件损坏或者触电
- 切勿使用市电(220V)直接连接到该端子上

#### 2.4.4. 网口

PALLAS BOX 的载板上带有两个干兆以太网口 , 分别为 LAN1 和 LAN2 , 以及 4 个 15W POE 干兆以 太网口 , 分别为 LAN3、LAN4、LAN5、LAN6。

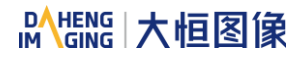

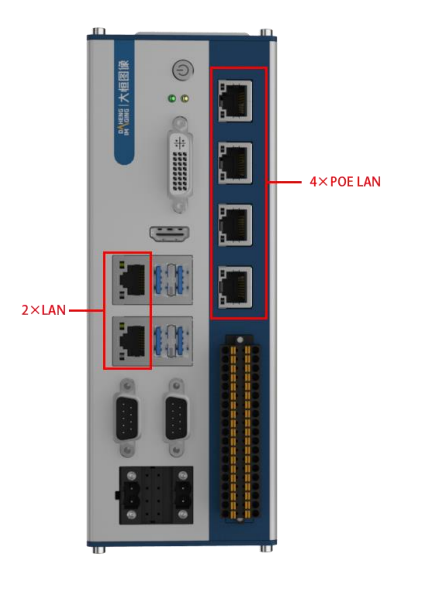

#### 图 2-6 PALLAS BOX 系列网口位置图

| 规格                                               | 参数                             |  |
|--------------------------------------------------|--------------------------------|--|
| 网络类型                                             | 1000BASE-T/100BASE-TX/10BASE-T |  |
| 传输速度*                                            | 度* 1000M/100M/10M bps          |  |
| 最大线缆距离                                           | 100m/segment                   |  |
| 网卡类型 Intel <sup>®</sup> Ethernet Controller I210 |                                |  |
|                                                  |                                |  |

\*注:当传输速度为 1000Mbps 时则需要至少为 CAT 5e 及以上的网线。

#### 表 2-5 PALLAS BOX 系列网口规格参数表

#### 网口信号定义:

|     | Pin No. | 信号名称       |            |
|-----|---------|------------|------------|
|     |         | 100BASE-TX | 1000BASE-T |
|     | 1       | TX+        | TRD+(0)    |
|     | 2       | TX-        | TRD-(0)    |
|     | 3       | RX+        | TRD+(1)    |
|     | 4       | N.C.       | TRD+(2)    |
|     | 5       | N.C.       | TRD-(2)    |
| 8 1 | 6       | RX-        | TRD-(1)    |
|     | 7       | N.C.       | TRD+(3)    |
|     | 8       | N.C.       | TRD-(3)    |

表 2-6 网口信号定义表

**注**: LAN3、LAN4、LAN5、LAN6 网口为 POE 网口,正电加在 1/2 的中心抽头上,负电加在 3/6 的中心抽头上面,防止损坏切勿接反。

# Mens 大恒图像

#### 2.4.5. USB

PALLAS BOX 前面板提供 4 个独立的 USB3.0 接口,并且在载板上提供 1 个内置的 USB2.0 接口,方 便用户安装 USB 硬件加密狗。

#### 2.4.5.1. USB3.0

该产品板载 4 个 USB3.0 TYPE-A 的接口。

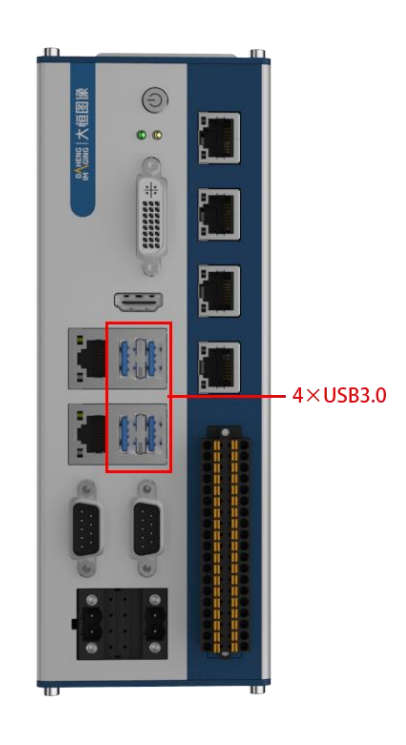

图 2-7 PALLAS BOX 系列 USB3.0 接口位置图

| 示意图 | Pin No. | 信号      |
|-----|---------|---------|
|     | 1       | USB_VCC |
|     | 2       | DATA-   |
|     | 3       | DATA+   |
|     | 4       | USB_GND |
|     | 5       | SSRX-   |
|     | 6       | SSRX+   |
|     | 7       | USB_GND |
|     | 8       | SSTX-   |
|     | 9       | SSTX+   |

#### USB3.0 连接器引脚定义:

表 2-7 USB3.0 连接器引脚定义表

#### 2.4.5.2. USB2.0

载板提供一个内置的 USB2.0 TYPE-A 接口方便用户安装 USB 加密狗,在安装加密狗时,需要根据说明打开风扇盖板。

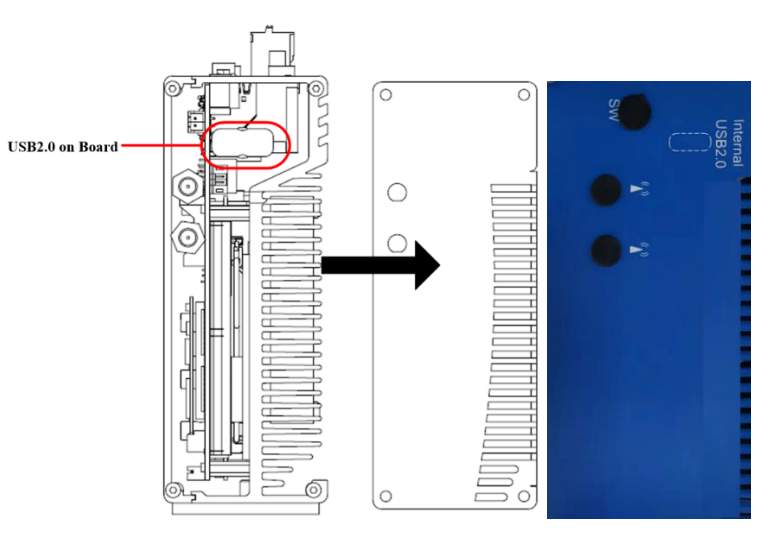

图 2-8 PALLAS BOX 系列内置 USB2.0 接口

USB2.0 连接器引脚定义:

| 示意图 | Pin No. | 信号      |
|-----|---------|---------|
|     | 1       | USB_VCC |
|     | 2       | DATA-   |
|     | 3       | DATA+   |
|     | 4       | USB_GND |

表 2-8 USB2.0 连接器引脚定义表

#### 2.4.5.3. 串口 COM1, COM2

PALLAS BOX 系列前面板提供 2 路串口,分别为 COM1 和 COM2,使用标准的 DB9 公头接线端子,可以支持 RS232 或 RS485 通讯协议 (通过底部的拨码开关来选择)。

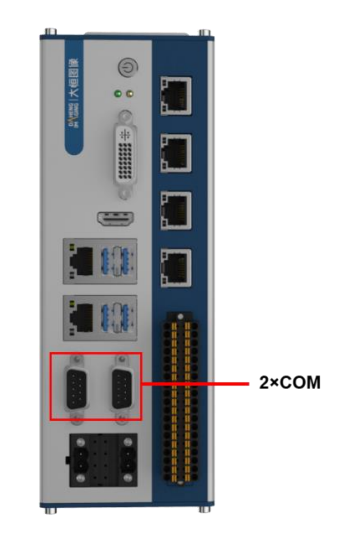

图 2-9 PALLAS BOX 系列串口接口位置图

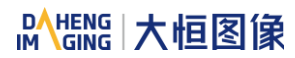

#### COM1 和 COM2 的 DB9 公头端子的串口信号定义如下:

|                                           | Din No  | 信号    | 名称    |
|-------------------------------------------|---------|-------|-------|
| DD9 公夫姉丁小息宮                               | FIIINU. | RS232 | RS485 |
|                                           | 1       | N.C.  | В     |
|                                           | 2       | RXD   | А     |
|                                           | 3       | TXD   | N.C.  |
|                                           | 4       | N.C.  | N.C.  |
| $\bigcirc \setminus \dots \land \bigcirc$ | 5       | GND   | GND   |
|                                           | 6       | N.C.  | N.C.  |
|                                           | 7       | RTS   | N.C.  |
|                                           | 8       | CTS   | N.C.  |
|                                           | 9       | N.C.  | N.C.  |

表 2-9 COM1 和 COM2 的 DB9 公头端子的串口信号定义表

## 2.4.6. 显示接口

PALLAS BOX 提供标准的 DVI-D 接口和 HDMI 视频接口。

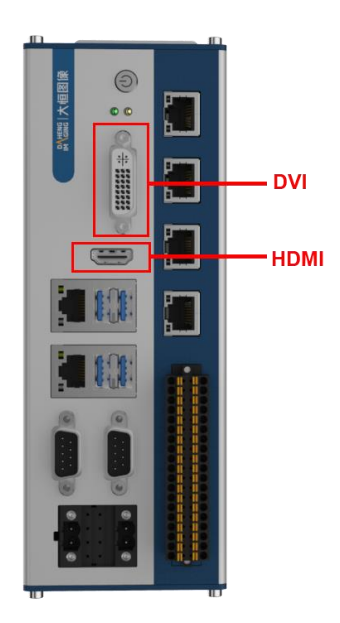

图 2-10 PALLAS BOX 显示接口位置图

#### 2.4.6.1. DVI-D

产品提供 DVI 的视频接口,采用标准的 DVI-D 端子,关于端子的定义如下:

| DVI-D 24pin | Pin No. | 信号名称         | Pin No. | 信号名称         |
|-------------|---------|--------------|---------|--------------|
|             | 1       | DATA2-       | 14      | +5V          |
|             | 2       | DATA2+       | 15      | GND          |
|             | 3       | DATA2 SHIELD | 16      | HPD          |
|             | 4       | N.C.         | 17      | DATA0-       |
|             | 5       | N.C.         | 18      | DATA0+       |
|             | 6       | DDC CLK      | 19      | DATA0 SHIELD |
|             | 7       | DDC DATA     | 20      | N.C.         |
|             | 8       | N.C.         | 21      | N.C.         |
|             | 9       | DATA1-       | 22      | DATA0 SHIELD |
|             | 10      | DATA1+       | 23      | CLK+         |
|             | 11      | DATA1 SHIELD | 24      | CLK-         |
|             | 12      | N.C.         | C1      | N.C.         |
|             | 13      | N.C.         |         |              |

表 2-10 DVI-D 端子定义表

- 当再启动 BIOS 设置之前没有连接 DVI 时,显示器可能无法显示相关内容,然后在系统
   引导启动时将会显示启动信息
- 使用 DVI 时,工作环境温度应在 0~+45℃ 之间

#### 2.4.6.2. HDMI

设备同时具有 HDMI A 型的高清晰度多媒体视频显示接口,关于端子信号的定义如下:

| HDMI-A 端子示意图 | Pin No. | 信 <del>号</del> 名称  | Pin No. | 信号名称              |
|--------------|---------|--------------------|---------|-------------------|
|              | 1       | TMDS DATA 2+       | 11      | TMDS CLOCK SHIELD |
|              | 2       | TMDS DATA 2 SHIELD | 12      | TMDS CLOCK-       |
|              | 3       | TMDS DATA 2-       | 13      | CEC               |
|              | 4       | TMDS DATA 1+       | 14      | N.C.              |
|              | 5       | TMDS DATA 1 SHIELD | 15      | DDC CLOCK         |
|              | 6       | TMDS DATA 1-       | 16      | DDC DATA          |
|              | 7       | TMDS DATA 0+       | 17      | GND               |
|              | 8       | TMDS DATA 0 SHIELD | 18      | +5V PWR           |
|              | 9       | TMDS DATA 0-       | 19      | HOT PLUG DETECT   |
|              | 10      | TMDS CLOCK+        |         |                   |

表 2-11 HDMI-A 端子定义表

#### 2.4.7. 接线端子

该扩展板上的接线端子上带有 8 路 DI, 8 路 DO, 4 路 PWM 光源输出, 4 路光源外部硬触发输出, 1 个 FS 设置。

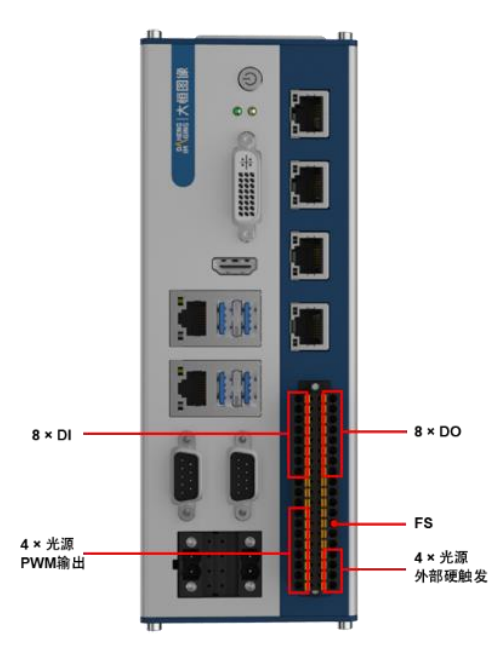

#### 图 2-11 PALLAS BOX 系列数字 I/O 位置图

| 示意图   | Pin No. | 信号名称 | Pin No. | 信号名称 |
|-------|---------|------|---------|------|
|       | 1       | TR4  | 2       | CH4- |
|       | 3       | TR3  | 4       | CH4+ |
|       | 5       | TR2  | 6       | CH3- |
| F E K | 7       | TR1  | 8       | CH3+ |
|       | 9       | LCom | 10      | CH2- |
|       | 11      | GND  | 12      | CH2+ |
|       | 13      | FS   | 14      | CH1- |
| F E K | 15      | LOV  | 16      | CH1+ |
|       | 17      | L24V | 18      | V-   |
|       | 19      | DGND | 20      | Com1 |
|       | 21      | DGND | 22      | V+   |
| F E K | 23      | DO7  | 24      | DI7  |
|       | 25      | DO6  | 26      | DI6  |
|       | 27      | DO5  | 28      | DI5  |
|       | 29      | DO4  | 30      | DI4  |
|       | 31      | DO3  | 32      | DI3  |
| 22011 | 33      | DO2  | 34      | DI2  |
|       | 35      | DO1  | 36      | DI1  |
|       | 37      | DO0  | 38      | DIO  |

表 2-12 接线端子定义表

#### 2.4.7.1. DI

扩展板上提供8路DI, DI干湿接点接入方式用户可自行选择, 接线必须遵守接线图示。

● 湿接点输入时, NPN 接法如图所示

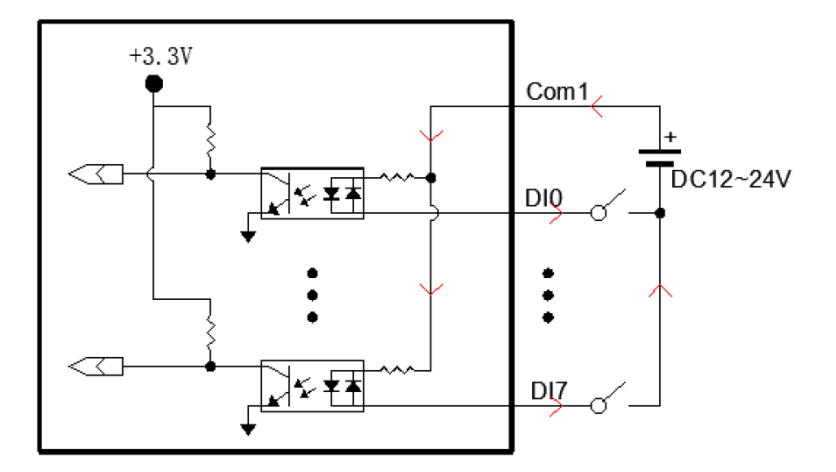

图 2-12 DI 湿接点 NPN 接线图示

• 湿接点输入时, PNP 接法如图所示

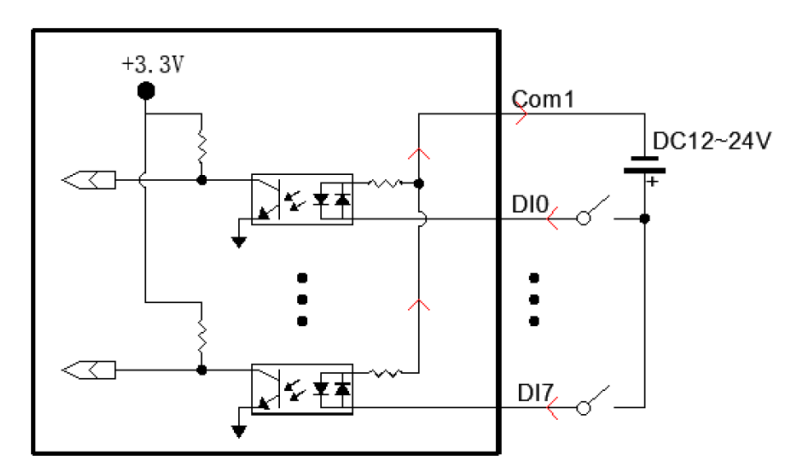

图 2-13 DI 湿接点 PNP 接线图示

● 干接点 NPN 输入类型:外部将 Com1 与 V+用跳线短接,触发信号分别接 DIx 与 V-

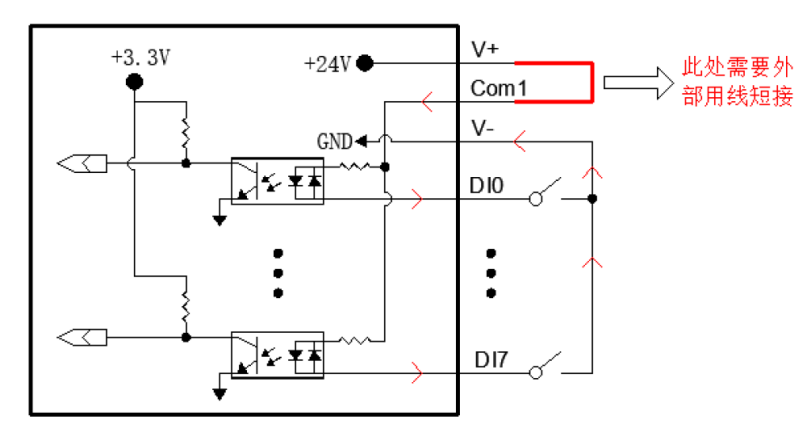

图 2-14 DI 干接点 NPN 接线图示

● 干接点 PNP 输入类型:外部将 Com1 与 V-用跳线短接 , 触发信号分别接 Dlx 与 V+

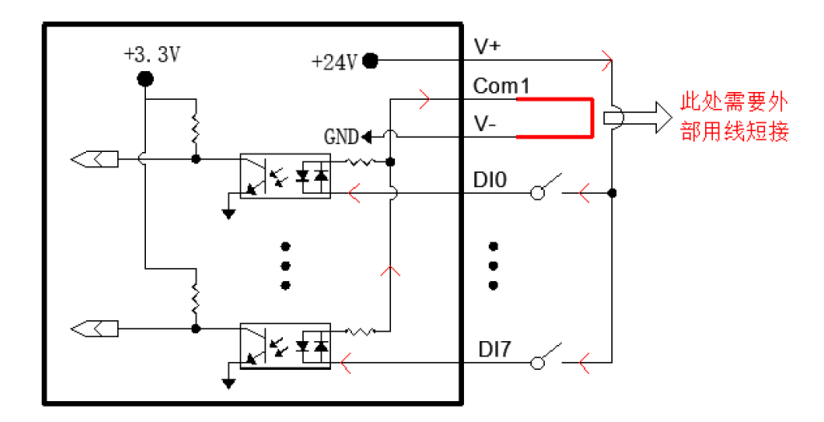

图 2-15 DI 干接点 PNP 接线图示

2.4.7.2. DO

扩展板上提供 8 路 DO, DO为 OC 门输出,单通道最高输出电流为 0.5A。OC 门 Vce MAX=DC50V。

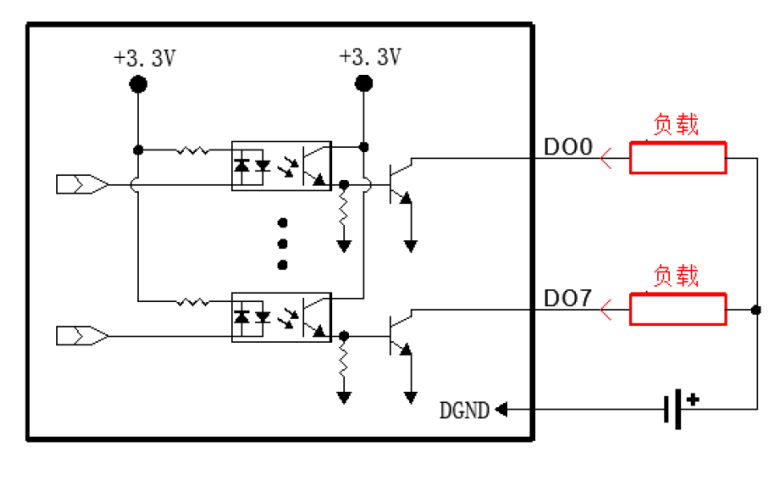

图 2-16 DO 接线图示

2.4.7.3. PWM 光源输出

扩展板上提供 4 路 PWM 光源输出,单通道输出最大电流为 1A,并且 PWM 的调光等级为 100 级,使 用光源时主机的输入电源必须是 DC24V。

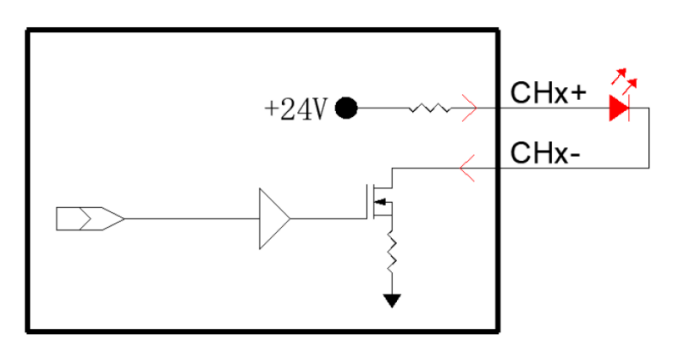

图 2-17 PWM 光源输出图示

#### 2.4.7.4. 光源外部硬触发

扩展板上提供4路光源外部硬触发,有源或无源可选。

● 湿接点输入时,在 LCOM 与 TRx 之间接电信号,其电压范围为 5V~24V,如下图为 NPN 接法

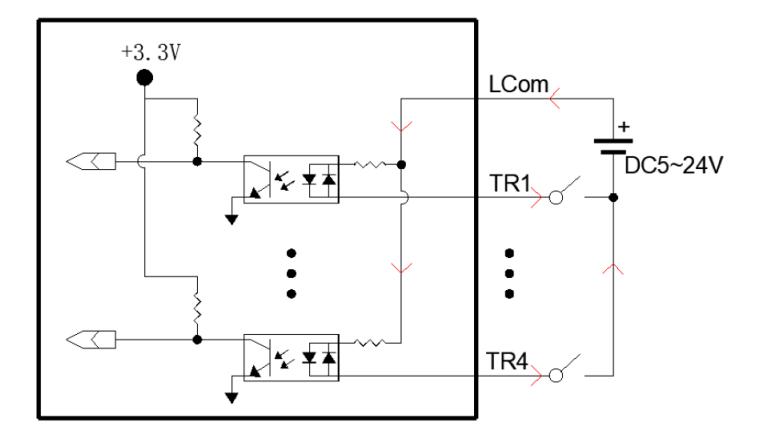

图 2-18 光源外部硬触发湿接点 NPN 接线图示

● 湿接点输入时, PNP 接法

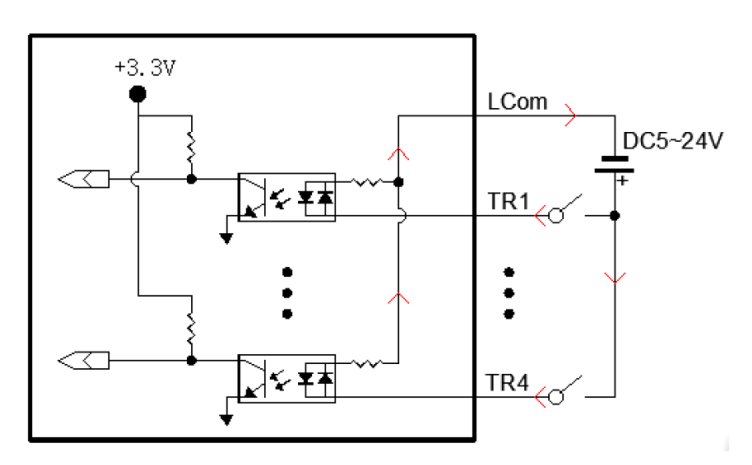

图 2-19 光源外部硬触发湿接点 PNP 接线图示

● 干接点 NPN 类型输入,利用内部 LCOM 上接 24V 为输入电压正,触发信号接 TRx 与 GND

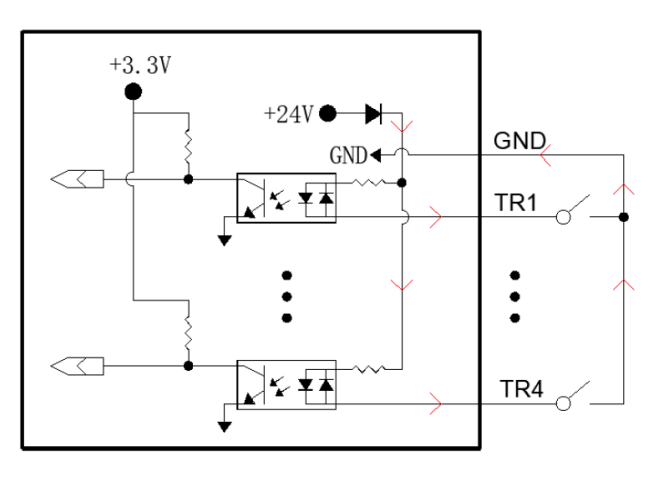

图 2-20 光源外部硬触发干接点 NPN 接线图示

## 3. BIOS 设置

#### 3.1. 本章简介

本部分描述如何运用 AMI 的 BIOS 配置程序设置您的系统。正确设置 BIOS 各项参数可使系统稳定可 靠地工作,同时也能提升系统的整体性能,不恰当的甚至错误的 BIOS 参数设置则会使系统工作性能大为 降低,使系统工作不稳定甚至无法正常工作。

CMOS 中 BIOS 设置内容被破坏时系统也会要求进入 BIOS 设置程序,通过 BIOS 修改的所有设置值 也都保存在系统的 CMOS 存储器中,该 CMOS 存储器由电池供电,即使切断外部电源其内容也不会丢失, 除非执行清除 CMOS 内容的操作。

#### 3.2. 启动 BIOS 设置

当系统接通电源,正常开机后便可看见进入 BIOS 设置程序提示的信息。

#### Press <DEL> or <ESC> to enter setup.

此时(其它时间无效)按下提示信息所指定的按键(通常为<Del>键)即可进入 BIOS 设置程序。

如果此提示信息已经消失,但又需要重新进入 BIOS 设置系统,则需要断电重启计算机或通过<Ctrl>+</a> <Alt> + <Delete>组合键重新加载系统,根据上述提示信息重新进入 BIOS 设置界面。

#### 3.3. BIOS 设置方法

通常情况下,通过键盘上的方向键选择设置项选项卡,<Enter>键进入设置项, "+" 和 "-" 键切换设置项, <F1>键获取帮助信息,<Esc>键退出设置项。详见表 3-1。

| 按键              | 功能描述               |
|-----------------|--------------------|
| <†>             | 向前移一项              |
| <↓>             | 向后移一项              |
| <⇔>             | 向左移一项(主菜单项)        |
| <→>             | 向右移一项(主菜单项)        |
| <esc></esc>     | 退出或返回主界面           |
| <enter></enter> | 进入选择项              |
| < + >           | 增加或更改选项            |
| <->             | 减小或更改选项            |
| < F1 >          | 获取帮助信息             |
| < F2 >          | 从 CMOS 中加载之前的设定值   |
| < F3 >          | 加载缺省优化设定值          |
| < F4 >          | 保持设定值并退出 BIOS 设置界面 |

#### 表 3-1 BIOS 设置方法

## 3.4. BIOS 设定项

L
 BIOS 程序会不时地更新,以下 BIOS 设置界面和描述仅供参考。

#### 3.4.1. BIOS 主界面

一旦进入 BIOS 设定系统, Main 界面将会显示出来。

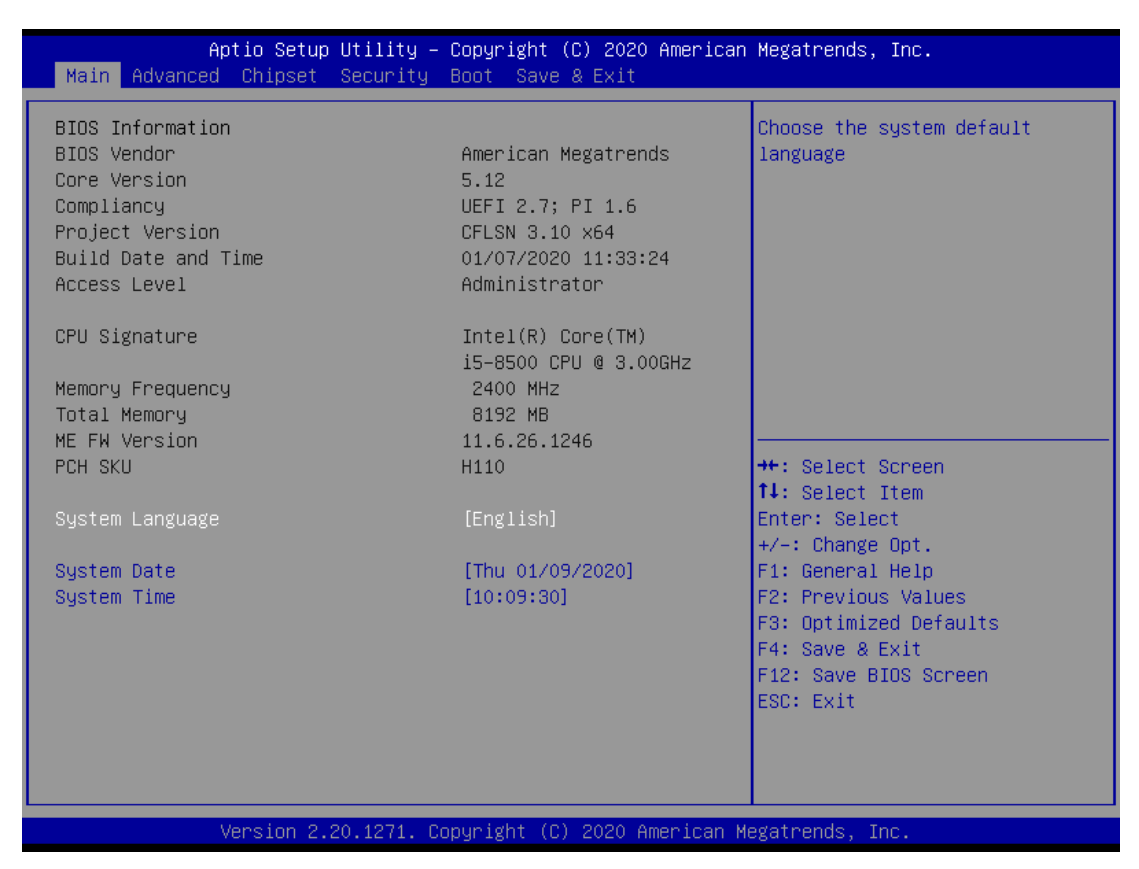

图 3-1 BIOS Main 界面

通过键盘上的<←>和<→>方向键可以切换如下菜单项:

Main

在该菜单中可以查看系统的基本配置信息,设定语言以及系统时间等。

- Advanced
   在该菜单中可以设定系统的具体功能。
- Chipset
   在该菜单中可以对系统芯片组进行功能设定。
- Security
   在该菜单中可以对系统设定密码保护等安全功能。
- Boot
   在该菜单中可以设定系统的启动顺序。
- Save & Exit
   在该菜单中可以加载或者保存设定值并且退出 BIOS 设定系统。

#### 3.4.2. Main

在该界面中主要用于确认系统的基本配置信息。

1) 显示项

| 项目                  | 内容                  | 描述         |
|---------------------|---------------------|------------|
| Project Version     | xxxxx x.xx x64      | BIOS 的版本   |
| Build Date and Time | xx/xx/xxxx xx:xx:xx | BIOS 的创建时间 |

表 3-2 显示项

#### 2) 可设置项

| 项目              | 内容                          | 描述                |
|-----------------|-----------------------------|-------------------|
| System Language | [English]                   | 设定 BIOS 的语言,默认英文版 |
| System Date     | Week Day Month / Day / Year | 设定系统的日期           |
| System Time     | Hour : Minute : Second      | 设定系统的时间           |

表 3-3 可设置项

#### 3.4.3. Advanced

在该菜单中设置系统的详细功能,可设置的功能项如下:

| Aptio Setup Utility – Copyright (C) 2020 American<br>Main Advanced Chipset Security Boot Save & Exit                                                                                                    | Megatrends, Inc.                                                                                                    |
|----------------------------------------------------------------------------------------------------|----------------------------------------------------------------------------------------------------|
| CPU Configuration<br>ACPI Settings<br>SATA Configuration<br>Display Configuration<br>AC Power Loss<br>Wake up Settings<br>Watch Dog Configuration<br>Super IO Configuration<br>Hardware Monitor<br>USB Configuration<br>CSM Configuration | CPU Configuration Parameters<br>++: Select Screen<br>11: Select Item<br>Enter: Select<br>+/-: Change Opt.<br>F1: General Help<br>F2: Previous Values<br>F3: Optimized Defaults<br>F4: Save & Exit<br>F12: Save BIDS Screen<br>ESC: Exit |
| Version 2.20.1271. Copyright (C) 2020 American Me                                                                                                    | egatrends, Inc.                                                                                                    |

图 3-2 BIOS Advanced 界面

#### CPU Configuration

此项的主要功能是显示 CPU 的具体信息以及配置项等。

#### • ACPI Settings

此项为 ACPI (Advanced Configuration and Power Management Interface)相关的设置项。

## Mana 大恒图像

- SATA Configuration 此项的主要功能为 SATA 的设置。
- Display Configuration
   此项的主要功能为显示配置。
- AC Power Loss
   此项的主要功能为电源管理设置。
- Wake up settings
   此项的主要功能为系统的休眠及唤醒功能设置。
- Watch Dog Configuration 此项为系统的看门狗的设置。
- Super IO Configuration
   此项为对系统的 IO 参数设置。
- Hardware Monitor
   此项的主要功能为显示诸如 CPU 温度的硬件监视参数。
- USB Configuration
   此项的主要功能为 USB 接口的设置。
- CSM Configuration
   此项为兼容支持模块(Compatibility Support Module)的设置。该选项专为兼容只能在 Legacy
   模式下工作的设备以及不支持或者不能完全支持 UEFI 的操作系统而设立的。

:请在技术支持的指导下谨慎设置,若设置不当,有可能会导致系统无法启动或者硬件被损坏!

#### 3.4.3.1. CPU Configuration

在该界面中可以查看 CPU 的配置信息以及对 CPU 进行相关设置。

| Aptio Setup Utility<br>Advanced                                                                                  | – Copyright (C) 2020 America                                                                                                    | an Megatrends, Inc.                                                                                                    |
|----------------------------------------------------------------------------------------------------|----------------------------------------------------------------------------------------------------|----------------------------------------------------------------------------------------------------|
| CPU Configuration                                                                                                |                                                                                                    | To turn on/off the MLC                                                                                                    |
| CPU Signature<br>ID<br>Speed<br>L1 Data Cache<br>L1 Instruction Cache<br>L2 Cache<br>L3 Cache<br>L4 Cache<br>VMX | Intel(R) Core(TM)<br>i5-8500 CPU @ 3.00GHz<br>0x906EA<br>3000 MHz<br>32 KB x 6<br>32 KB x 6<br>256 KB x 6<br>9 MB<br>N/A<br>Supported | streamer prefetcher.                                                                                                    |
| SMX/TXT                                                                                                    | Supported                                                                                                    | ++· Select Screen                                                                                                    |
| Hardware Prefetcher<br>Intel (VMX) Virtualization<br>Technology                                                  | [Enabled]<br>[Disabled]                                                                                                    | <pre>fl: Select Item<br/>Enter: Select<br/>+/-: Change Ont.</pre>                                                          |
| Intel(R) SpeedStep(tm)<br>C states                                                                               | [Disabled]<br>[Disabled]                                                                                                    | F1: General Help<br>F2: Previous Values<br>F3: Optimized Defaults<br>F4: Save & Exit<br>F12: Save BIOS Screen<br>ESC: Exit |
| Version 2.20.1271.                                                                                               | Copyright (C) 2020 American                                                                                                    | Megatrends, Inc.                                                                                                    |

图 3-3 BIOS CPU 配置界面

#### CPU Configuration

| 项目                        | 内容                 | 描述                             |
|---------------------------|--------------------|--------------------------------|
|                           |                    | 硬件预取选项,指 CPU 有硬件预取功能,在 CPU 处   |
|                           |                    | 理指令或数据之前,它将这些指令或数据从内存预取到       |
| Hardware Prefetcher       | Disabled / Enabled | L2 缓存中,借此减少内存读取的时间,帮助消除潜在      |
|                           |                    | 的瓶颈,以此提高系统效能。通常情况下建议将其设置       |
|                           |                    | 为 Enabled。                     |
|                           | Disabled / Enabled | Intel 虚拟化技术,这种技术让可以让一个 CPU 工作起 |
| Intel(VMX) Virtualization |                    | 来就像多个 CPU 并行运行 , 从而使得在一部电脑内同   |
| Technology                |                    | 时运行多个操作系统成为可能。通常情况下设置为         |
|                           |                    | Disabled 状态。                   |
|                           |                    | 该选项是 Intel 的智能降频技术,CPU 根据使用情况自 |
| Intel(R) SpeedStep(tm)    | Disabled / Enabled | 动调节电压和倍频,以便减少功耗和发热的功能。需要       |
|                           |                    | 设置为 Disabled 的状态。              |
| Catatas                   |                    | 是指 CPU 待机状态, 会根据状态的不同调整时钟和电    |
| C states Disabled         | Disabled / Enabled | 压,或者完全关闭。需要设置为 Disabled。       |

表 3-4 CPU 配置

#### 3.4.3.2. ACPI Settings

在该界面可以对 ACPI (高级配置及电源管理接口)的相关参数进行设置。

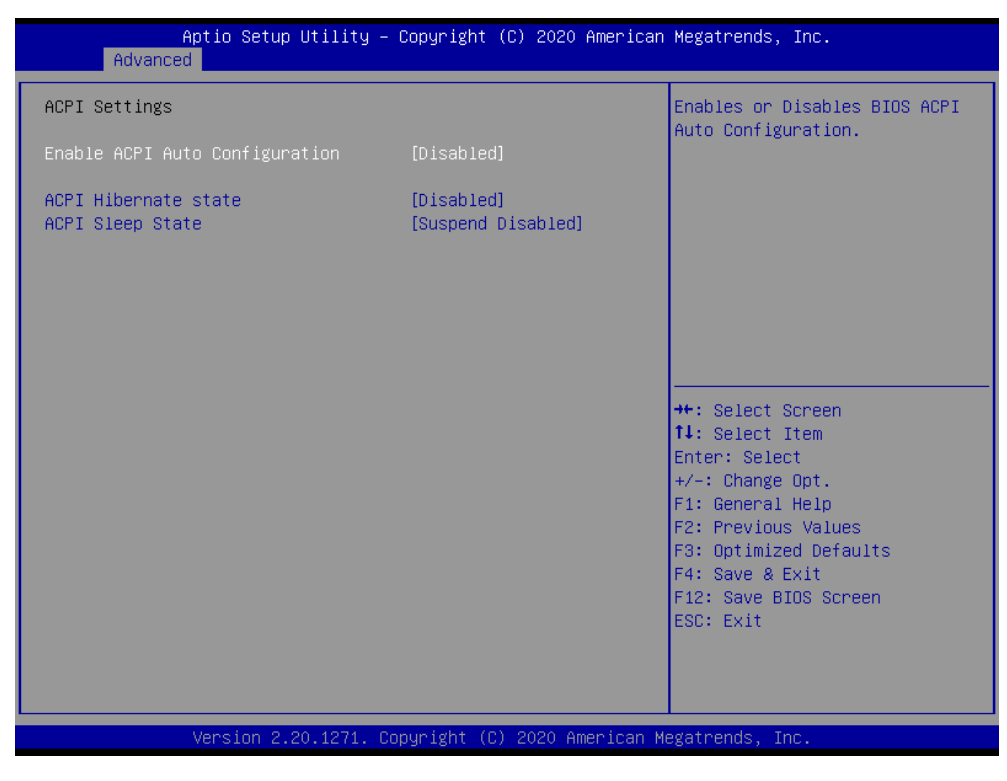

图 3-4 BIOS ACPI 参数设置界面

#### ACPI Settings

| 项目                                | 内容                 | 描述                                     |
|-----------------------------------|--------------------|----------------------------------------|
| Enable ACPI Auto<br>Configuration | Disabled / Enabled | 是否允许 ACPI 自动配置。通常设置为 Disabled 状态。      |
| ACPI Hibernate state              | Disabled / Enabled | 是否允许 ACPI 进入休眠状态。通常设置为 Disabled。       |
| ACPI Sleep state                  | Suspend Disabled   | 是否允许 ACPI 进入睡眠状态。默认为 Suspend Disabled。 |

表 3-5 ACPI 设置

#### 3.4.3.3. SATA Configuration

## 在该界面中可以对 SATA 控制器进行配置。

| Aptio Setup Utility –<br>Advanced                                                                                                    | Copyright (C) 2020 American                                                                                                    | Megatrends, Inc.                                                                                                    |
|----------------------------------------------------------------------------------------------------|----------------------------------------------------------------------------------------------------|----------------------------------------------------------------------------------------------------|
| SATA Configuration                                                                                                    |                                                                                                    | Enable/Disable SATA Device.                                                                                                    |
| SATA Controller(s)<br>SATA Mode Selection<br>SATA Controller Speed<br>MSATA Port 1<br>Hot Plug<br>SATA Port 1<br>SATA Port 1<br>Hot Plug<br>SATA Port 2<br>SATA Port 2<br>Hot Plug | [Enabled]<br>[AHCI]<br>[Default]<br>Empty<br>[Enabled]<br>[Disabled]<br>Empty<br>[Enabled]<br>[Disabled]<br>KINGSTON RBUSC (64.0GB)<br>[Enabled]<br>[Disabled] | <pre>++: Select Screen 14: Select Item Enter: Select +/-: Change Opt. F1: General Help F2: Previous Values F3: Optimized Defaults F4: Save &amp; Exit F12: Save BIOS Screen ESC: Exit</pre> |
| Version 2.20.1271. Co                                                                                                    | nuright (C) 2020 American M                                                                                                    | egatrends Inc                                                                                                    |

图 3-5 BIOS SATA 控制器配置界面

#### • SATA Configuration

| 项目                    | 内容                           | 描述                              |
|-----------------------|------------------------------|---------------------------------|
| SATA Controllor(a)    | Display / Enchlad            | 是否使能 SATA 接口控制器 , 若更改 , 则可能会    |
| SATA Controller(s)    | Disabled / Enabled           | 需要重新安装系统,请勿更改此项。                |
| SATA Mode Selection   | AHCI                         | SATA 的访问模式,请勿更改此项。              |
| SATA Controller Speed | Default / Gen1 / Gen2 / Gen3 | SATA 控制器的访问速度。请勿更改此项。           |
| MCATA Dort 1          |                              | 是否开启 MSATA Port 1 接口,同时将显示连接    |
| MOATAFOILT            | -                            | 到 MSATA Port 1 接口上的 mSATA 硬盘信息。 |
| SATA Dort 1           |                              | 是否开启 MSATA Port 2 接口,同时将显示连接    |
|                       | -                            | 到 SATA Port 1 接口上的 SATA 硬盘信息。   |
| SATA Dort 2           |                              | 是否开启 SATA Port 2 接口,同时将显示连接到    |
| SATA PUILZ            | -                            | SATA Port 2 接口上的 SATA 硬盘信息。     |

#### 表 3-6 SATA 配置

## 3.4.3.4. Display Configuration

该界面中可以对集成显卡相关的参数进行设置。

| Aptio Setup Util:<br>Advanced | ity – Copyright (C) 2020 Ame | rican Megatrends, Inc.                                           |
|-------------------------------|------------------------------|------------------------------------------------------------------|
| Display Configuration         |                              | Select the Video Device which                                    |
| Primary IGFX Boot Display     | [VBIOS Default]              | will be activated during POST.<br>This has no effect if external |
| Aperture Size                 | [256MB]                      | Secondary boot display                                           |
| DVMT Pre-Allocated            | [32M]                        | selection will appear based on                                   |
| DVMT Total Gfx Mem            | [256M]                       | your selection.                                                  |
|                               |                              | VGA modes will be supported                                      |
|                               |                              | only on primary atoptay                                          |
|                               |                              |                                                                  |
|                               |                              |                                                                  |
|                               |                              | ++: Select Screen                                                |
|                               |                              | ↑↓: Select Item                                                  |
|                               |                              | +/-: Change Opt.                                                 |
|                               |                              | F1: General Help                                                 |
|                               |                              | F2: Previous Values                                              |
|                               |                              | F3: Uptimized Defaults<br>F4: Save & Exit                        |
|                               |                              | F12: Save BIOS Screen                                            |
|                               |                              | ESC: Exit                                                        |
|                               |                              |                                                                  |
|                               |                              |                                                                  |
| Version 2.20.12               | 71. Copyright (C) 2020 Ameri | can Megatrends, Inc.                                             |

#### 图 3-6 BIOS 显卡配置界面

• Display Configuration

| 项目                 | 内容                               | 描述                     |
|--------------------|----------------------------------|------------------------|
| Primary IGFX Boot  |                                  | 表示开机 POST 自检时 ,从哪种连接到集 |
| Display            |                                  | 成显卡的那个设备显示。默认是 VBIOS。  |
| Aporturo Sizo      | 128MB / 256MB / 512MB / 1024MB / | 这个参数是集成显卡在必要时所能调用的     |
| 2048MB             | 内存上限。保持默认即可,请勿更改。                |                        |
|                    |                                  | 该参数是动态共享显存预设值,是指系统     |
| DVMT Pre-Allocated | 0-60M                            | 开机时先分配这样大小的内存做为显存,     |
|                    |                                  | 若不够 , 则再分配。默认为 32MB。   |
| D\/MT Total CfyMam | 256M/ 128M / MAY                 | 分配的动态显存总容量,默认为 256M,   |
|                    |                                  | 请勿随意更改。                |

#### 表 3-7 显卡配置

#### 3.4.3.5. AC Power Loss

该界面中可对通电自启动进行设置。

| Aptio Setup Utility<br>Advanced                                                           | y – Copyright (C) 2020 Ame                            | rican Megatrends, Inc.                                                                                                    |
|-------------------------------------------------------------------------------------------|-------------------------------------------------------|----------------------------------------------------------------------------------------------------|
| Power on after power fail<br>ME State<br>ME Unconfig on RTC Clear<br>Soft-off by PWR-BTTN | [Power on]<br>[Enabled]<br>[Enabled]<br>[Instant-off] | Select AC power state when<br>power is re-applied after a<br>power failure.                                                                                                    |
|                                                                                           |                                                       | <pre>++: Select Screen 11: Select Item Enter: Select +/-: Change Opt. F1: General Help F2: Previous Values F3: Optimized Defaults F4: Save &amp; Exit F12: Save BIOS Screen ESC: Exit</pre> |

图 3-7 BIOS 通电自启动设置界面

AC Power Loss

| 项目                        | 内容                                 | 描述                       |
|---------------------------|------------------------------------|--------------------------|
|                           |                                    | 表示从新接通电源后,主板的通电状态。       |
|                           |                                    | Power off:不管上一次断电是何种状态,  |
|                           |                                    | 主板断电后突然供电,主板不上电。         |
| Power on after power fail | Power off / Power on / Last status | Power on:不管上一次断电是何种状态,   |
|                           |                                    | 主板断电后突然供电,主板自动上电开机。      |
|                           |                                    | Last State:主板断电后突然供电,恢复断 |
|                           |                                    | 电前状态。                    |
| ME State                  | Enabled / Disabled                 | 请勿更改此项。                  |
| ME Unconfig on RTC Clear  | Enabled / Disabled                 | 请勿更改此项。                  |
|                           |                                    | 当在系统中点击"关闭计算机"或运行关       |
| Soft-off by PWR-BTTN      | Delay 4 sec / Instant-off          | 机命令后,关闭计算机的方式。默认为        |
|                           |                                    | Instant-off 模式。          |
|                           |                                    | Delay 4 sec:延迟 4 秒关机。    |
|                           |                                    | Instant-off:立即关机。        |

表 3-8 通电自启动设置

## 3.4.3.6. Wake up setting

该界面中设定系统在休眠模式下的唤醒方式。

| Aptio Setup Ut<br>Advanced         | ility – Copyright (C) 2020 Ame | rican Megatrends, Inc.                                                                                                    |
|------------------------------------|--------------------------------|----------------------------------------------------------------------------------------------------|
| Wake up Settings                   |                                | Enable or disable System wake<br>on alarm event. When enabled,                                                                                                    |
| Wake system from s5<br>Wake on LAN | [Disabled]<br>[Disabled]       | System will wake on the<br>hr::min::sec specified                                                                                                    |
|                                    |                                | <pre>++: Select Screen 11: Select Item Enter: Select +/-: Change Opt. F1: General Help F2: Previous Values F3: Optimized Defaults F4: Save &amp; Exit F12: Save BIOS Screen ESC: Exit</pre> |
| Version 2.20.                      | 1271. Copyright (C) 2020 Ameri | ican Megatrends, Inc.                                                                                                    |

图 3-8 BIOS 唤醒设置

• Wake up setting

| 项目                  | 内容                 | 描述      |
|---------------------|--------------------|---------|
| Wake system form s5 | Enabled / Disabled | 请勿更改此项。 |
| Wake on LAN         | Enabled / Disabled | 请勿更改此项。 |

表 3-9 唤醒设置

## 3.4.3.7. Watch Dog Configuration

在该界面中可以开启系统的看门狗定时器,并对其参数进行设置。

| Hatch Dog Control       [Disabled]         Watch Dog Timer       0         **: Select Screen         14: Select Item         Enter: Select         */-: Change Opt.         F1: General Help         F2: Previous Values         F3: Optimized Defaults         F4: Save & Exit         F4: Save & Exit         F4: Save & Exit         F4: Save & Exit         F4: Save & Exit         F4: Save & Exit         F4: Save & Exit         F4: Save & Exit | Aptio<br>Advanced                                        | Setup Utility – Copyright  | (C) 2020 American | Megatrends, Inc.                                                                                                    |
|----------------------------------------------------------------------------------------------------|----------------------------------------------------------|----------------------------|-------------------|----------------------------------------------------------------------------------------------------|
| ++: Select Screen<br>14: Select Item<br>Enter: Select<br>+/-: Change Opt.<br>F1: General Help<br>F2: Previous Values<br>F3: Optimized Defaults<br>F4: Save & Exit<br>F12: Save PIOS Screen                                                                                                    | Watch Dog Control<br>Watch Dog Degree<br>Watch Dog Timer | [Disabled<br>[Second]<br>O | ]                 | Enable∕Disable Watch Dog                                                                                                    |
| ESC: Exit                                                                                                    |                                                          |                            |                   | <pre>++: Select Screen 14: Select Item Enter: Select +/-: Change Opt. F1: General Help F2: Previous Values F3: Optimized Defaults F4: Save &amp; Exit F12: Save BIOS Screen ESC: Exit</pre> |

图 3-9 BIOS 看门狗定时器设置界面

• Watch Dog Configuration

| 项目                | 内容                 | 描述                        |
|-------------------|--------------------|---------------------------|
| Watch Dog Control | Enabled / Disabled | 看门狗定时器功能开启和关闭。            |
| Watch Dog Degree  | Second / Minute    | 看门狗定时器的设定值单位。             |
|                   |                    | 看门狗定时器超时设定值。当开启定时器后,软件需   |
| Watch Dog Timer   | 0 ~ 255            | 要周期性的喂狗 (复位定时器),当定时器时间计时超 |
|                   |                    | 出该设定值时,则将对系统复位重启。         |

表 3-10 看门狗定时器设置

#### 3.4.3.8. Super IO Configuration

在该界面主要对超级 IO( Super IO )进行配置,超级 IO 中主要是对串口( Serial Port x )及并口( Parallel Port ) 的配置。

| Aptio Setup Utility -<br>Advanced                                                                                                    | Copyright (C) 2020 American | ) Megatrends, Inc.                                                                                                    |
|----------------------------------------------------------------------------------------------------|-----------------------------|----------------------------------------------------------------------------------------------------|
| Super IO Configuration                                                                                                    |                             | Set Parameters of Serial Port<br>1 (COMA)                                                                                                    |
| Super IO Chip<br>> Serial Port 1 Configuration<br>> Serial Port 2 Configuration<br>> Serial Port 3 Configuration<br>> Serial Port 4 Configuration<br>> Serial Port 5 Configuration<br>> Serial Port 6 Configuration<br>> Parallel Port Configuration | IT8786                      | ++: Select Screen<br>11: Select Item<br>Enter: Select<br>+/-: Change Opt.<br>F1: General Help<br>F2: Previous Values<br>F3: Optimized Defaults<br>F4: Save & Exit<br>F12: Save BIOS Screen<br>ESC: Exit |
| Version 2.20.1271. Co                                                                                                    | pyright (C) 2020 American M | legatrends, Inc.                                                                                                    |

图 3-10 BIOS 超级 IO 配置界面

#### 3.4.3.8.1. Serial Port x Configuration

在该子界面中主要是用来设置串口的中断和 IO 地址的,设置项有 Auto 和 IO 及中断地址。

| Aptio Setup Ut<br>Advanced                                                       | ility – Copyright (C) 2020 American                                                                                                    | Megatrends, Inc.                                                                                                    |
|----------------------------------------------------------------------------------|----------------------------------------------------------------------------------------------------|----------------------------------------------------------------------------------------------------|
| Serial Port 1 Configuration<br>Serial Port<br>Device Settings<br>Change Settings | <mark>(Enabled)</mark><br>IO=3F8h; IRQ=4;<br>[Auto]                                                                                                    | Select an optimal settings for<br>Super IO Device                                                                                                    |
|                                                                                  | Change Settings<br>Auto<br>IO=3F8h; IRQ=4;<br>IO=3F8h; IRQ=3,4,5,6,7,9,10,11,12<br>IO=2F8h; IRQ=3,4,5,6,7,9,10,11,12<br>IO=3E8h; IRQ=3,4,5,6,7,9,10,11,12<br>IO=2E8h; IRQ=3,4,5,6,7,9,10,11,12 | Select Screen<br>Select Item<br>r: Select<br>Change Opt.<br>F1: General Help<br>F2: Previous Values<br>F3: Optimized Defaults<br>F4: Save & Exit<br>F12: Save BIOS Screen<br>ESC: Exit |
| version 2.20.                                                                    | 1271. Copyright (C) 2020 American M                                                                                                    | egatrends, inc.                                                                                                    |

图 3-11 BIOS 串口的中断和 IO 地址配置界面

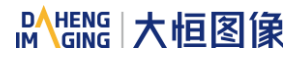

#### • Serial Port x Configuration

| 项目              | 内容                                                                                                    | 描述                       |
|-----------------|----------------------------------------------------------------------------------------------------|--------------------------|
| Serial Port     | Enabled / Disabled                                                                                                    | 串口接口的使能和关闭。              |
| Device Settings | IO=3F8h ; IRQ=4                                                                                                    | 串口的 IO 地址及中断优先级。         |
| Change Settings | Change Settings<br>Auto<br>IO=3F8h; IRQ=4;<br>IO=3F8h; IRQ=3,4,5,6,7,9,10,11,12;<br>IO=2F8h; IRQ=3,4,5,6,7,9,10,11,12;<br>IO=3E8h; IRQ=3,4,5,6,7,9,10,11,12;<br>IO=2E8h; IRQ=3,4,5,6,7,9,10,11,12; | 串口的地址及中断优先级的设定。默认为 Auto。 |

表 3-11 串口的中断和 IO 地址配置

#### 3.4.3.9. Hardware Monitor

该界面主要用来对系统的硬件检测。

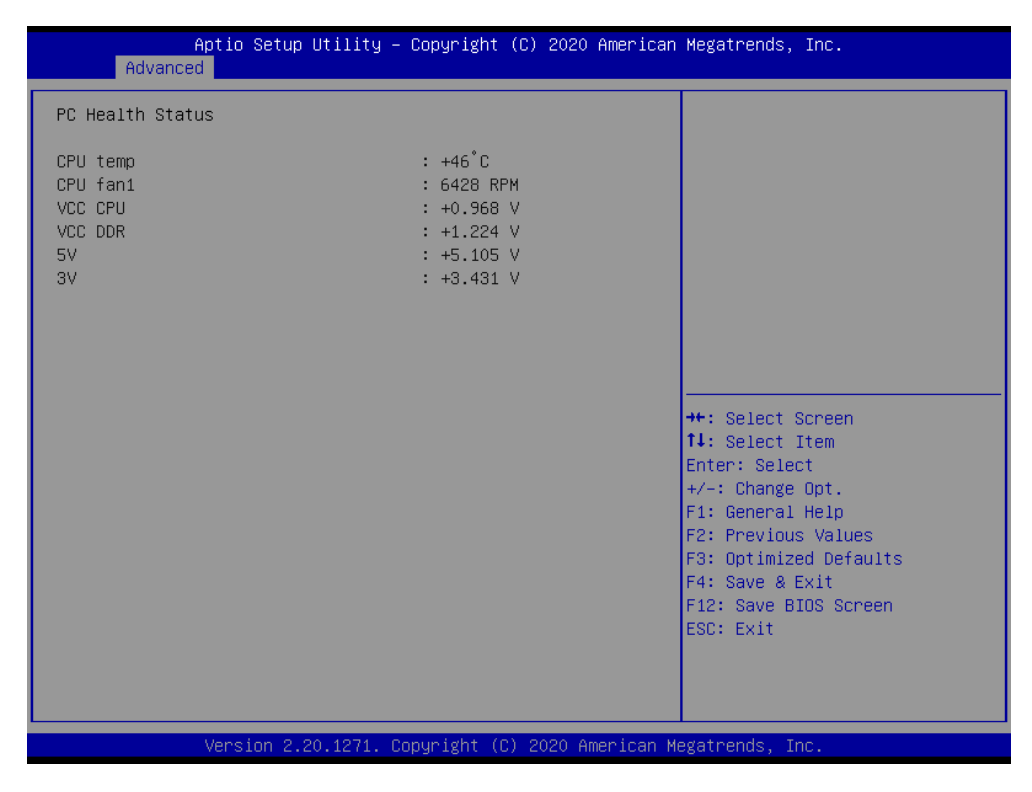

图 3-12 BIOS 系统硬件检测界面

## 3.4.3.10. USB Configuration

在该界面中主要对 USB 控制器接口的配置。

| Aptio Setup Utility -<br>Advanced                                                              | Copyright (C) 2020 American                        | Megatrends, Inc.                                                |
|------------------------------------------------------------------------------------------------|----------------------------------------------------|-----------------------------------------------------------------|
| USB Configuration                                                                              |                                                    | Enables Legacy USB support.                                     |
| USB Module Version                                                                             | 21                                                 | support if no USB devices are<br>connected. DISABLE option will |
| USB Controllers:<br>1 XHCI                                                                     |                                                    | keep USB devices available<br>only for EFI applications.        |
| USB Devices:<br>1 Drive, 1 Keyboard, 1 Mouse                                                   |                                                    |                                                                 |
| Legacy USB Support<br>XHCI Hand-off<br>USB Mass Storage Driver Support<br>Bast 60(64 Emulation | [Disabled]<br>[Enabled]<br>[Enabled]<br>[Disabled] |                                                                 |
|                                                                                                | [DISADIEU]                                         | ↔: Select Screen                                                |
| USB transfer time-out                                                                          | [20.sec]                                           | Fnter: Select                                                   |
| Device reset time-out                                                                          | [20 sec]                                           | +/-: Change Opt.                                                |
| Device power–up delay                                                                          | [Auto]                                             | F1: General Help                                                |
|                                                                                                |                                                    | F2: Previous Values                                             |
| Mass Storage Devices:                                                                          |                                                    | F3: Optimized Defaults                                          |
| Teclast CoolFlash 1.00                                                                         | [Auto]                                             | F4: Save & Exit                                                 |
|                                                                                                |                                                    | F12: Save Blus Screen                                           |
|                                                                                                |                                                    | LOD. EXIC                                                       |
|                                                                                                |                                                    |                                                                 |
|                                                                                                |                                                    |                                                                 |
| Wencion 2 20 1271 Co                                                                           | nunight (C) 2020 American M                        | egatnende Inc                                                   |
| VCLSIUH 2.2V.12/1. UU                                                                          | harizens (c) soso umentran u                       | egacienas, inc.                                                 |

图 3-13 BIOS USB 接口配置界面

| USB Configuration               |                               |                                        |  |
|---------------------------------|-------------------------------|----------------------------------------|--|
| 项目                              | 内容                            | 描述                                     |  |
| Legacy USB Support              | Enabled / Disabled / Auto     | 配置 USB 键盘和类似设备是否可用于旧版操作系统 (例如 MS-DOS)。 |  |
| XHCI Hand-off                   | Disabled / Enabled            | 请勿更改该设置。                               |  |
| USB Mass Storage Driver Support | Disabled / Enabled            | 配置在BIOS中支持USB存储设备。                     |  |
| Port 60/64 Emulation            | Disabled / Enabled            | IIO 60/64 软件模拟开关。请勿更改<br>此项。           |  |
| USB transfer time-out           | 1sec / 5sec / 10sec / 20sec   | USB 传输超时值设置。                           |  |
| Device reset time-out           | 10sec / 20sec / 30sec / 40sec | USB 命令超时设置。                            |  |
| Device power-up delay           | Auto / Manual                 | USB 启动延迟设置。                            |  |

表 3-12 USB 接口配置

#### 3.4.3.11. CSM Configuration

该界面专为兼容只能在 Legacy 模式下工作的设备以及不支持或者不能完全支持 UEFI 的操作系统而设 立的。CSM 开启使得可以支持 UEFI 启动和非 UEFI 启动。若是需要启动传统 MBR 设备,则需开启 CSM。 关闭 CSM 则变成纯 UEFI 启动,且完全支持安全启动。Secure Boot (安全启动),安全启动仅适用于使用 UEFI 启动的操作系统。

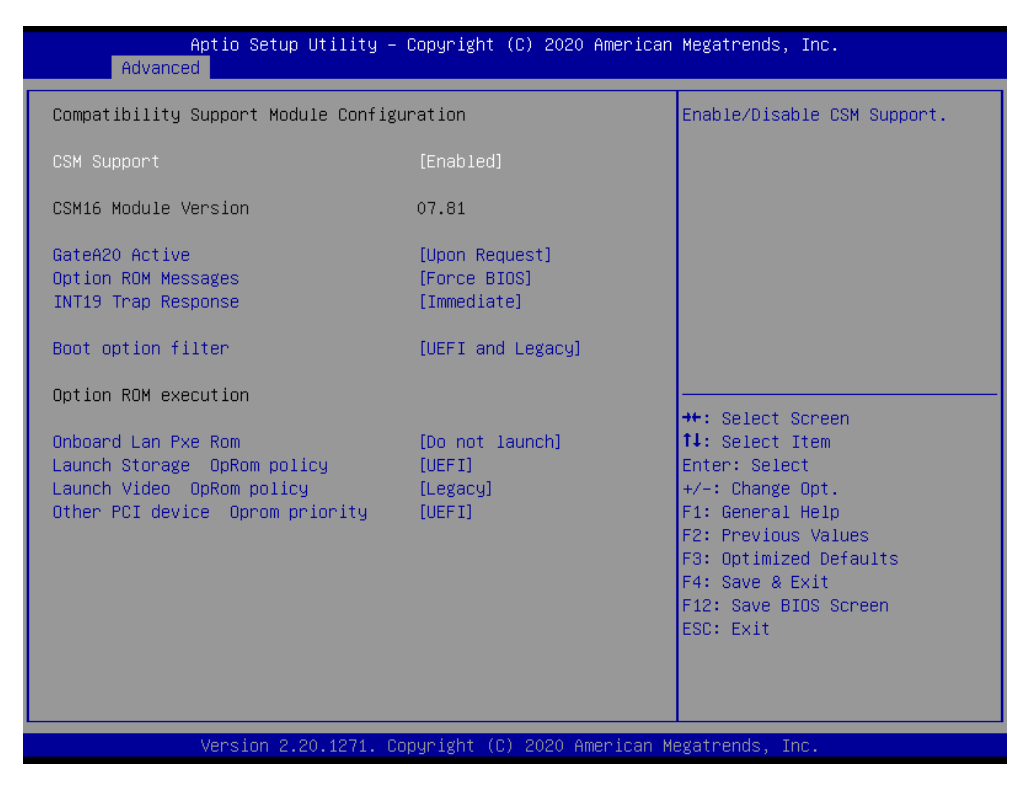

图 3-14 BIOS CSM 配置界面

CSM Configuration

| 项目                          | 内容                                           | 描述                                            |
|-----------------------------|----------------------------------------------|-----------------------------------------------|
| CSM Support                 | Enabled / Disabled                           | 开启兼容模块支持功能。请勿更改此项!                            |
|                             |                                              | Upon Request:可以使用 BIOS 来关闭 GA20               |
| GateA20 Active              | Upon Request/ Always                         | Always:不允许关闭GA20,当执行超过1MB                     |
|                             |                                              | 的 RT 代码时, 该选项可用。                              |
| Option ROM Messages         | Force BIOS / Keep Current                    | 此项设置可选 ROM 的显示模式。                             |
|                             |                                              | BIOS reaction on INT19 trapping by Option ROM |
| INT19 Trap Response         | Immediate / Postponed                        | Immediated: 立即执行捕捉。                           |
|                             |                                              | Postponed: Legacy boot 期间捕捉。                  |
| Boot option filter          | UEFI and Legacy / Legacy only<br>/ UEFI only | 控制 Legacy/UEFI ROM 的优先级。                      |
| Onboard LanPxe Rom          | Do not launch / UEFI / Legacy                | 控制 UEFI 和 Legacy PXE OpROM 的执行。               |
| Launch Storage OpRom policy | Do not launch / UEFI / Legacy                | 控制UEFI和Legacy Storage OpROM的执行。               |

| Launch Video OpRom policy       | Do not launch / UEFI / Legacy | 控制UEFI和Legacy Video OpROM的执行。   |
|---------------------------------|-------------------------------|---------------------------------|
| Other PCI device Oprom priority | Do not launch / UEFI / Legacy | 为网络、存储或视频以外的设备确定 OpROM<br>执行策略。 |

#### 表 3-13 CSM 配置

#### 3.4.4. Chipset

在该界面中主要用于显示芯片组的信息或者对芯片组的具体功能进行设定。

| Aptio Setup Utility – Copyright (<br>Main Advanced <mark>Chipset</mark> Security Boot Save | C) 2020 American Megatrends, Inc.<br>& Exit                                                                                                    |
|--------------------------------------------------------------------------------------------|----------------------------------------------------------------------------------------------------|
| <ul> <li>▶ System Agent (SA) Configuration</li> <li>▶ PCH-IO Configuration</li> </ul>      | System Agent (SA) Parameters                                                                                                    |
|                                                                                            | ++: Select Screen<br>11: Select Item<br>Enter: Select<br>+/-: Change Opt.<br>F1: General Help<br>F2: Previous Values<br>F3: Optimized Defaults<br>F4: Save & Exit<br>F12: Save BIOS Screen<br>ESC: Exit |
| Version 2.20.1271. Copyright (C)                                                           | 2020 American Megatrends, Inc.                                                                                                    |

#### 表 3-14 BIOS Chipset 界面

在该界面中主要查看或设定以下功能项:

- System Agent(SA) Configuration 系统的辅助信息。
- PCH-IO Configuration
   配置 PCI Express、LAN、USB 以及 HD Audio 等设备接口。

#### 3.4.4.1. System Agent Configuration

#### 显示当前的辅助配置项。

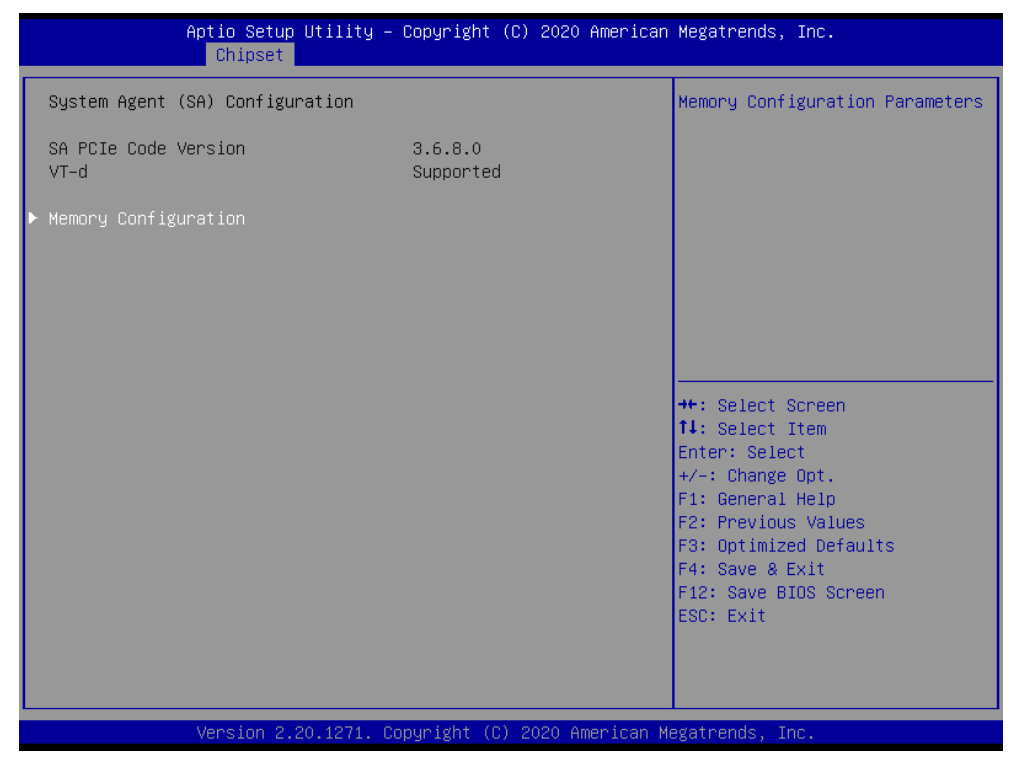

图 3-15 BIOS 辅助配置界面

#### 3.4.4.1.1. Memory Configuration 显示当前的内存通道配置信息。

| Aptio Setup Utility -<br>Chipset                                                                                           | Copyright (C) 2020 American                                                                                      | Megatrends, Inc.                                                                                                    |
|----------------------------------------------------------------------------------------------------|----------------------------------------------------------------------------------------------------|----------------------------------------------------------------------------------------------------|
| Memory Configuration                                                                                                    |                                                                                                    |                                                                                                    |
| Memory RC Version<br>Memory Frequency<br>Memory Timings (tCL—tRCD—tRP—tRAS)                                                | 3.6.8.0<br>2400 MHz<br>17-17-17-39                                                                               |                                                                                                    |
| Channel O Slot O<br>Size<br>Number of Ranks<br>Manufacturer<br>Channel 1 Slot O<br>Size<br>Number of Ranks<br>Manufacturer | Populated & Enabled<br>4096 MB (DDR4)<br>1<br>Kingston<br>Populated & Enabled<br>4096 MB (DDR4)<br>1<br>Kingston | <pre>++: Select Screen 11: Select Item Enter: Select +/-: Change Opt. F1: General Help F2: Previous Values F3: Optimized Defaults F4: Save &amp; Exit F12: Save BIOS Screen ESC: Exit</pre> |
| Version 2.20.1271. Co                                                                                                    | pyright (C) 2020 American M                                                                                      | egatrends, Inc.                                                                                                    |

图 3-16 BIOS 内存通道配置界面

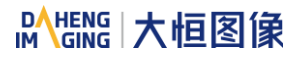

#### 3.4.4.2. PCH-IO Configuration

该界面主要用于配置板载 PCI Express、LAN、USB 以及 HD Audio 等设备接口。

| Aptio Setup Utility – Copyright (C) 2020 American<br><mark>Chipset</mark>                                                     | Megatrends, Inc.                                                                                                    |
|----------------------------------------------------------------------------------------------------|----------------------------------------------------------------------------------------------------|
| PCH−IO Configuration<br>> PCI Express Configuration<br>> LAN Configuration<br>> USB Configuration<br>> HD Audio Configuration | PCI Express Configuration<br>settings                                                                                                    |
|                                                                                                    | <pre>++: Select Screen 14: Select Item Enter: Select +/-: Change Opt. F1: General Help F2: Previous Values F3: Optimized Defaults F4: Save &amp; Exit F12: Save BIOS Screen ESC: Exit</pre> |
| Version 2.20.1271. Copyright (C) 2020 American Mo                                                                             | egatrends, Inc.                                                                                                    |

图 3-17 BIOS 板载 PCH-IO 配置界面

主要包含以下子菜单:

- PCI Express Configuration PCI Express 配置。
- LAN Configuration 板载网口的配置。
- USB Configuration 板载 USB 的配置。
- HD Audio Configuration 板载声卡的设置。

#### 3.4.4.2.1. PCI Express Configuration

该界面主要对板载 PCI Express 总线进行配置。请勿更改该界面中的设置项!

| Aptio Setup<br>Chipset                                                                                                    | Utility – Copyright (C) 2020 Americ                                                                     | an Megatrends, Inc.                                       |
|----------------------------------------------------------------------------------------------------|----------------------------------------------------------------------------------------------------|-----------------------------------------------------------|
| PCI Express Configuration                                                                                                    |                                                                                                    | PCI Express Clock Gating     Enable/Disable for each root |
| PCI Express Clock Gating<br>DMI Link ASPM Control<br>PCIE Port assigned to LAN<br>Port8xh Decode<br>Peer Memory Write Enable<br>Compliance Test Mode<br>PCIE-USB Glitch W/A<br>PCIE function swap<br>PCI Express Gen3 Eq Lanes | [Enabled]<br>[Enabled]<br>Disabled<br>[Disabled]<br>[Disabled]<br>[Disabled]<br>[Disabled]<br>[Enabled] | port.                                                     |
| <ul> <li>PCI Express Root Port 1</li> <li>PCI Express Root Port 2</li> </ul>                                                                                                    |                                                                                                    | ++: Select Screen                                         |
| ▶ PCI Express Root Port 3                                                                                                    |                                                                                                    | <b>↑↓:</b> Select Item                                    |
| <ul> <li>PCI Express Root Port 4</li> <li>PCI Express Root Port 5</li> </ul>                                                                                                    |                                                                                                    | Enter: Select                                             |
| ▶ PCI Express Root Port 6                                                                                                    |                                                                                                    | F1: General Help                                          |
| PCI Express Root Port 7                                                                                                    |                                                                                                    | F2: Previous Values                                       |
| <ul> <li>PCI Express Root Port 8</li> <li>PCI Express Root Port 9</li> </ul>                                                                                                    |                                                                                                    | F4: Save & Exit                                           |
| ▶ PCI Express Root Port 10                                                                                                    |                                                                                                    | F12: Save BIOS Screen                                     |
| PCI Express Root Port 11                                                                                                    |                                                                                                    | ESC: Exit                                                 |
| <ul> <li>PUL Express Root Port 12</li> <li>PCL Express Root Port 13</li> </ul>                                                                                                    |                                                                                                    |                                                           |
|                                                                                                    |                                                                                                    |                                                           |
| Version 2.2                                                                                                    | 0.1271. Copyright (C) 2020 American                                                                     | Megatrends, Inc.                                          |

图 3-18 BIOS 板载 PCI Express 总线进行配置界面

#### 3.4.4.2.2. LAN Configuration 该界面主要对板载网卡进行配置。

| Aptio Setup<br>Chipset                                                      | Utility – Copyright (C) 2020 American     | Megatrends, Inc.                                                                                                    |
|-----------------------------------------------------------------------------|-------------------------------------------|----------------------------------------------------------------------------------------------------|
| Onboard LAN 1 controller<br>Onboard LAN 2 controller<br>Onboard Lan Pxe Rom | [Enabled]<br>[Enabled]<br>[Do not launch] | Control the PCI Express Root<br>Port.                                                                                                    |
|                                                                             |                                           | <pre>+: Select Screen 14: Select Item Enter: Select +/-: Change Opt. F1: General Help F2: Previous Values F3: Optimized Defaults F4: Save &amp; Exit F12: Save BIOS Screen ESC: Exit</pre> |
| Version 2.                                                                  | 20.1271. Copyright (C) 2020 American M    | egatrends, Inc.                                                                                                    |

图 3-19 BIOS 板载 LAN 配置界面

#### • LAN Configuration

| 项目                       | 内容                            | 描述          |
|--------------------------|-------------------------------|-------------|
| Onboard LAN 1 controller | Enabled / Disabled            | 使能或禁用板载网卡 1 |
| Onboard LAN 2 controller | Enabled / Disabled            | 使能或禁用板载网卡 2 |
| Onboard Lan Pxe Rom      | Do not launch / UEFI / Legacy | 请勿更改该设置!    |

表 3-15 板载 LAN 配置

## 3.4.4.2.3. USB Configuration

该界面中主要对板载 USB 总线的配置和设定。

| Aptio Setup Utility -<br><mark>Chipset</mark> | Copyright (C) 2020 American  | Megatrends, Inc.                                                                               |
|-----------------------------------------------|------------------------------|------------------------------------------------------------------------------------------------|
| USB Configuration                             |                              | Options to disable Compliance<br>Mode. Default is FALSE to not<br>disable Compliance Mode. Set |
| XHCI Disable Compliance Mode                  | [FALSE]                      | TRUE to disable Compliance                                                                     |
| xDCI Support                                  | [Disabled]                   |                                                                                                |
| USB Port Disable Override                     | [Disabled]                   |                                                                                                |
|                                               |                              |                                                                                                |
|                                               |                              |                                                                                                |
|                                               |                              | ↔: Select Screen<br>↑↓: Select Item                                                            |
|                                               |                              | Enter: Select<br>+/−: Change Opt.                                                              |
|                                               |                              | F1: General Help<br>F2: Previous Values                                                        |
|                                               |                              | F3: Optimized Defaults<br>F4: Save & Exit                                                      |
|                                               |                              | F12: Save BIOS Screen<br>ESC: Exit                                                             |
|                                               |                              |                                                                                                |
|                                               |                              |                                                                                                |
| Version 2.20.1271. Co                         | opyright (C) 2020 American M | egatrends, Inc.                                                                                |

图 3-20 BIOS 板载 USB 配置界面

#### USB Configuration

| 项目                           | 内容                 | 描述                 |
|------------------------------|--------------------|--------------------|
| XHCI Disable Compliance Mode | FALSE / TRUE       | 关闭 XHCI 兼容模式,请勿更改! |
| xDCI Support                 | Enabled / Disabled | 请勿更改该设置!           |
| USB Port Disable Override    | Enabled / Disabled | 请勿更改该设置!           |

表 3-16 板载 USB 配置

## 3.4.5. Security

该界面主要用于系统安全保护相关的密钥设置。

| Aptio Setup Utility –<br>Main Advanced Chipset Security                                                                                                    | Copyright (C) 2020 American<br>Boot Save & Exit                          | Megatrends, Inc.                                                                                                    |
|----------------------------------------------------------------------------------------------------|--------------------------------------------------------------------------|----------------------------------------------------------------------------------------------------|
| Password Description                                                                                                    |                                                                          | Set Administrator Password                                                                                                    |
| If ONLY the Administrator's password<br>then this only limits access to Setu<br>only asked for when entering Setup.<br>If ONLY the User's password is set,<br>is a power on password and must be e<br>boot or enter Setup. In Setup the Us<br>have Administrator rights.<br>The password length must be<br>in the following range:<br>Minimum length<br>Maximum length<br>Administrator Password<br>User Password | i is set,<br>up and is<br>then this<br>entered to<br>ser will<br>3<br>20 | <pre>++: Select Screen 14: Select Item Enter: Select +/-: Change Opt. F1: General Help F2: Previous Values F3: Optimized Defaults F4: Save &amp; Exit F12: Save BIOS Screen ESC: Exit</pre> |
| Version 2.20.1271. Co                                                                                                    | pyright (C) 2020 American M                                              | egatrends, Inc.                                                                                                    |

图 3-21 BIOS Security 界面

- Administrator Password 设定管理员密码。
- User Password
   设定用户密码。

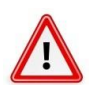

一旦设定密码后,需要牢记密码,否则会导致因没有权限而无法进入系统!或许会产生额外的 维修费用。

#### 3.4.6. Boot

该界面主要用于设定 BIOS 系统启动以及设备加载顺序等相关的参数。

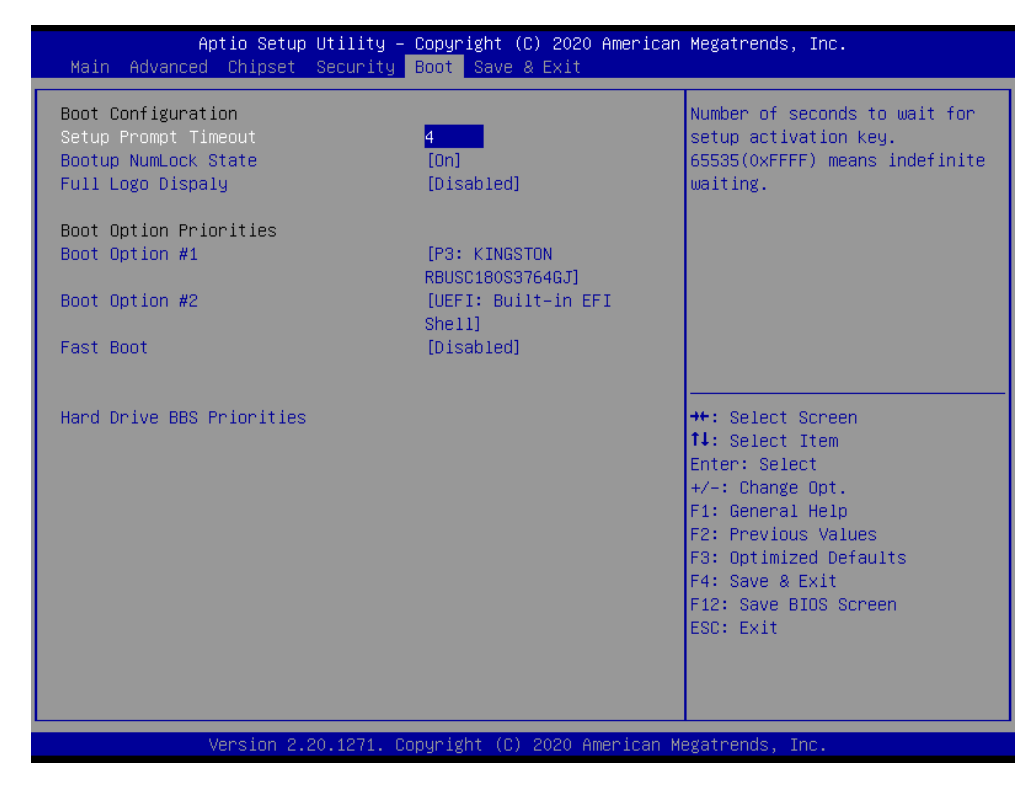

图 3-22 BIOS Boot 界面

#### Boot Configuration

| 项目                        | 内容                 | 描述                         |
|---------------------------|--------------------|----------------------------|
| Setup Prompt Timeout      | 4                  | 系统启动时,等待 BIOS 设定按键的时间,单位:秒 |
| Bootup NumLock State      | On / Off           | 系统启动时数字键盘的状态               |
| Full Logo Display         | Enabled / Disabled | 请勿更改该设置!                   |
| Boot Option #1            | XXXXXXXX           | 系统第一引导设备                   |
| Boot Option #2            | XXXXXXXX           | 系统第二引导设备                   |
| Fastw Boot                | Enabled / Disabled | 请勿更改该设置!                   |
| Hard Drive BBS Priorities | -                  | 设置系统引导存储介质的加载顺序            |

表 3-17 Boot 配置

#### 3.4.7. Save & Exit

该菜单用于保存设定项或加载默认配置参数,退出 BIOS 设置等。

| Aptio Setup Utility – Copyright (C) 2020 American<br>Main Advanced Chipset Security Boot <mark>Save &amp; Exit</mark> | Megatrends, Inc.                                                                                                    |
|----------------------------------------------------------------------------------------------------|----------------------------------------------------------------------------------------------------|
| Save Options<br>Save Changes and Reset<br>Discard Changes and Reset                                                   | Reset the system after saving<br>the changes.                                                                                                    |
| Default Options<br>Restore Defaults<br>Boot Override<br>P3: KINGSTON RBUSC180S3764GJ<br>UEFI: Built-in EFI Shell      |                                                                                                    |
| Launch Erl Shell from filesystem device                                                                               | <pre>++: Select Screen 11: Select Item Enter: Select +/-: Change Opt. F1: General Help F2: Previous Values F3: Optimized Defaults F4: Save &amp; Exit F12: Save BIOS Screen ESC: Exit</pre> |
| Version 2.20.1271. Copyright (C) 2020 American Me                                                                     | egatrends, Inc.                                                                                                    |

图 3-23 BIOS Save & Exit 界面

- Save Changes and Reset 保存设定项,并且重启系统。
- Discard Changes and Reset 放弃设定项更改,并且重启系统。
- Restore Defaults 加载默认设定参数。

#### Boot Override

当需要临时通过连接的另外一个系统存储介质中加载启动系统时,在此可以选择相应的系统存储 介质。但不会影响到 Boot 菜单中设定的系统启动顺序。当系统重新启动中时,则会按照 Boot 菜 单中设定的系统盘启动顺序加载系统启动。

## 4. 系统安装

本章节主要介绍系统的硬件安装以及相关的驱动软件安装。

4.1. 硬件安装

4.1.1. SSD 和 Wi-Fi 模块的安装

在载板上留有 SSD 的硬盘接口(⑥),预留有 miniPCle 扩展槽(⑦),在扩展槽(⑦)的下方有一个 SIM 卡槽,可用于安装 4G,Wi-Fi,蓝牙,SIM 卡等功能模块。在安装或拆卸时,只需拆卸①,②,③和 ④四个螺钉,然后即可打开后盖(⑤)露出载板,可在载板上槽(⑥)安装 SSD 卡或槽(⑦)安装 Wi-Fi 模块。

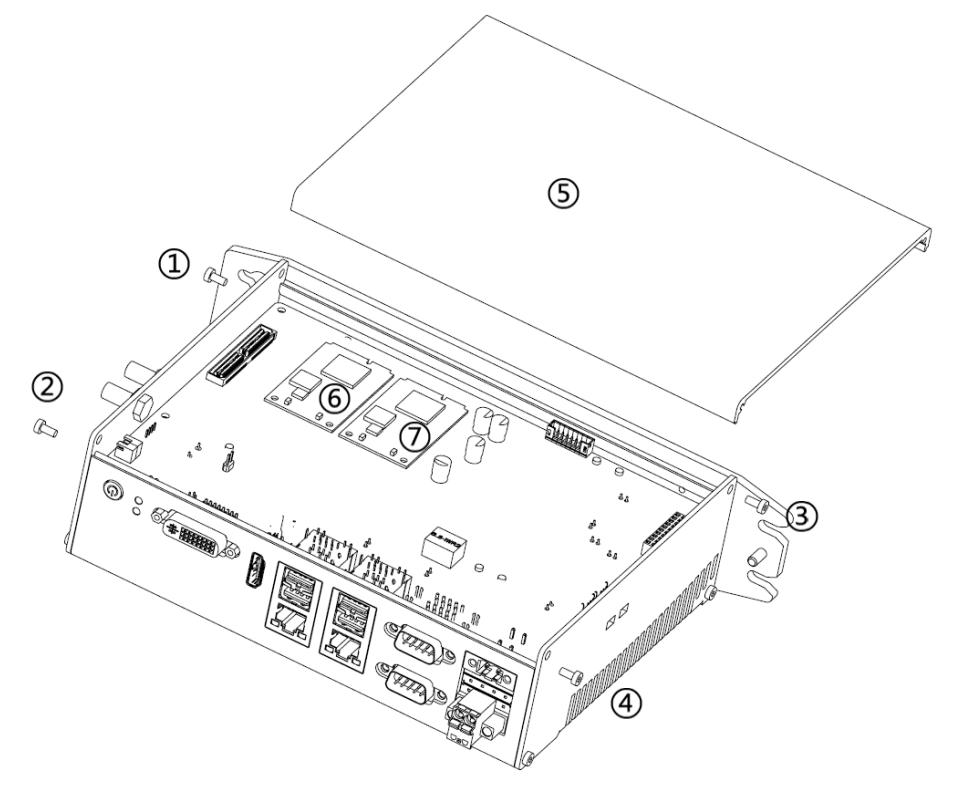

图 4-1 PALLAS BOX miniPCIE 扩展卡安装

- 切勿带电操作,拆卸之前需要先断开电源
- 注意静电释放

#### 4.1.2. 风扇的安装

在 PALLAS BOX 高性能产品系列中,需要通过风扇进行辅助散热,为了保证内部电路板的全封闭性, 风扇嵌入式安装到铝型材中。在安装或更换风扇时,需要首先拆卸下盖板两端的①~⑧ 8 个螺钉,拆下盖 板⑨,这时可以看到风扇嵌入式安装在铝型材壳体中,拆下⑩~⑬ 4 个固定螺钉即可拆下风扇⑭。安装时 则顺序相反。

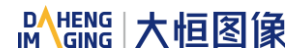

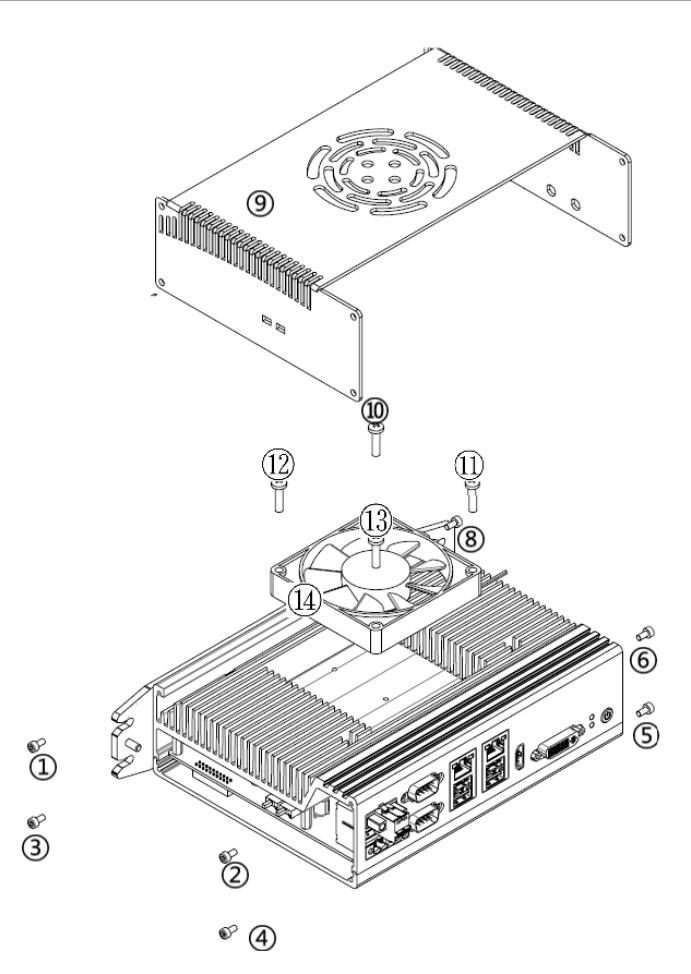

图 4-2 PALLAS BOX 风扇安装

- 拆卸之前需要先断开电源
- 拆卸风扇时需要先断开风扇的电源连接线,再拆下风扇

#### 4.1.3. 安装挂板的安装

PALLAS BOX 系列产品支持壁挂式安装,安装挂板通过2个螺钉固定在产品的外壳上,在安装或拆卸 更换时,只需要拆下该2个螺钉即可。

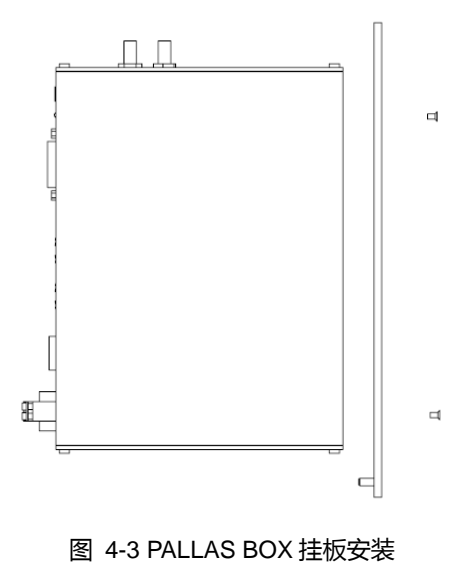

## 4.2. 驱动安装

进入大恒图像官网 <u>www.daheng-imaging.com</u>的【下载中心】—【软件下载】, 下载相应驱动。驱动名称及包含内容见表 4-1。

| 产品型号        | 驱动名称                   | 包含内容                   |
|-------------|------------------------|------------------------|
| PALLAS B650 | PALLAS_B650_driver.zip | 英特尔芯片组设备软件、英特尔管理引擎组件、英 |
|             |                        | 特尔显卡驱动、英特尔网络连接驱动、英特尔显示 |
|             |                        | 器音频驱动                  |
| PALLAS B660 | PALLAS_B660_driver.zip | 英特尔芯片组设备软件、英特尔管理引擎组件、英 |
|             |                        | 特尔显卡驱动、英特尔网络连接驱动、英特尔显示 |
|             |                        | 器音频驱动                  |
| PALLAS B671 | PALLAS_B671_driver.zip | 英特尔芯片组设备软件、英特尔管理引擎组件、英 |
|             |                        | 特尔显卡驱动、英特尔网络连接驱动、英特尔显示 |
|             |                        | 器音频驱动                  |

表 4-1 驱动列表

## 5. 安全预防与维护

1. 应当严格遵循本章概要介绍的预防措施,未能遵循此类预防措施可能导致机器严重受损。

## 5.1. 安全预防措施

请遵循本节在下文中概要介绍的安全预防措施。

5.1.1. 通用安全预防措施

请确保始终遵循下列安全预防措施。

- 1) 在打开机器的情况下,始终遵循以下概要介绍的静电预防措施。
- 2) 一旦需要安装、移动或者改造机器,则应当确保关闭电源并且断开电源线。
- 3) 禁止施加超过规定电压范围的电压电平。否则可能导致火灾或电击。
- 4) 机器处于运行状态下,一旦打开机器底盘,则可能发生电击。
- 5) 禁止将任何物体掉落或者插入机器的通风开口之中。
- 6) 一旦大量灰尘、水或者液体进入机器,则应当立即关闭电源,拔下电源线,然后联系机器供货商。
- 7) 禁止从事下列活动:
  - 禁止将机器掉落到坚硬地面上
  - 禁止敲击机器或者对其施加过大的力量
  - 禁止在环境温度超过额定温度的场所内使用机器

#### 5.1.2. 防静电预防措施

1. 机器安装期间未能采取 ESD 预防措施则可能导致机器永久性受损,并且导致用户严重受伤。 静电放电(ESD)可能导致机器电气零部件严重受损。干燥的气候更容易产生 ESD。因此,一旦打开机器 需要处理任何电气零部件时,必须严格遵循下列防静电预防措施:

- 佩戴防静电腕带:佩戴简易防静电腕带有助于避免 ESD 损害任何电气零部件
- 自身接地:处理任何电气零部件之前,应当触碰任何接地导电物质。处理电气零部件期间,应当
   经常触碰接地的任何导电物质
- 使用防静电垫:配置电气零部件或者从事相关作业的情况下,应当将其放置在防静电垫上。这样可以降低发生 ESD 损害的可能性
- 仅触摸电气零部件的边缘:处理电气零部件的情况下,应当采取握住边缘的方式来拿住电气零部件

#### 5.1.3. 产品处置方式

(小):如果更换了错误类型的电池,则可能存在爆炸风险,仅可由持有证书的工程师更换板载电池。 依照相关说明以及当地法律法规的相关规定处置废旧电池。 欧盟以外地区——如需在欧盟以外地区处置废旧电气与电子产品,请联系您当地的主管机构,以便确保采取正确的处置方法。欧盟内部:

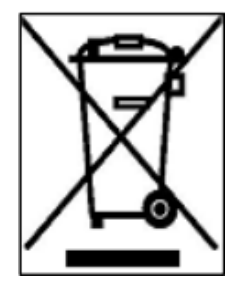

欧盟各成员国实施的欧盟范围内立法规定,必须与普通家庭垃圾分开单独处置携带 左侧标记的废旧电气与电子产品。这其中包括监视器与电气配件,比如信号线或者电源 线。如需处置您的产品,请遵循当地主管机构的指导方针,或者询问购买产品的商店。 电气与电子产品上的标记仅适用于当前欧盟成员国。请遵循国家关于电气与电子产品处 置的相关指导方针。

## 5.2. 维护与清洁预防措施

请遵循下列指导方针来维护或者清洁机器。

#### 5.2.1. 维护与清洁

清洁机器任何部件或者零部件之前,请先阅读下列详情。

- 禁止将液体直接喷洒或者喷射到任何其它零部件上
- 内部无需清洁。避免液体进入内部
- 务必多加小心,避免损坏内部的小型、可拆卸零部件
- 清洁之前请关闭电源
- 禁止通过开口部位掉落任何物体或者令任何液体进入设备内部
- 清洁的时候,务必小心人体对于溶剂或者化学品可能产生的任何过敏反应
- 避免在作业区域附近进食、饮水以及吸烟
- 风扇及其周边定期清理灰尘。

#### 5.2.2. 清洁工具

仅可采用特别设计的专用产品来清洁某些零部件。在此类情况下,清洁提示中会明确注明此类产品。 以下是可以用于清洁的物品清单。

- 布——尽管可以使用纸巾或者面巾纸,但是建议采用柔软、清洁布
- 水或者外用酒精——应当采用蘸有水或者外用酒精的布
- 使用溶剂——建议不要使用溶剂,否则可能导致塑料部件受损
- 真空吸尘器——采用专为计算机设计的吸尘器是一种最佳的清洁方法。灰尘以及污物可能限制气流,继而导致电路受到腐蚀
- **棉签**——蘸有外用酒精或者水的棉签是擦拭难以触摸到设备区域的极佳工具
- 泡沫签——可能的情况下,最好采用泡沫签等不起毛签进行清洁处理

# 6. 版本说明

| 序号 | 修订版本号  | 所做改动                   | 发布日期       |
|----|--------|------------------------|------------|
| 1  | V1.0.0 | 1. 初始发布                | 2021-04-01 |
| 2  | V1.0.1 | 1. 接线图及部分描述更新          | 2021-06-09 |
|    |        | 1. 更新前言及产品介绍           |            |
| 3  | V1.0.2 | 2. 增加 2.4.1 ~ 2.4.6 章节 | 2021-11-24 |
|    |        | 3. 删除销售联系方式传真信息        |            |
| 4  | V1.0.3 | 1. 添加 PALLAS B671 型号信息 | 2022-03-14 |

# 7. 联系方式

## 7.1. 销售联系方式

如果您需要订购产品或咨询产品相关信息,请联系:

电话:400-999-7595(转01)

邮箱:<u>sales@daheng-imaging.com</u>

## 7.2. 技术支持联系方式

您在使用大恒图像产品的过程中有任何问题,请联系:

- 电话:400-999-7595(转02)
- 邮箱:<u>support@daheng-imaging.com</u>

## 7.3. 总部及各办事处联系方式

- 1)北京总部
  - 电话:010-82828878
  - 邮箱:<u>sales@daheng-imaging.com</u>
- 2) 上海办事处
  - 电话:021-35312826
  - 邮箱: <u>shanghai@daheng-imaging.com</u>
- 3)深圳办事处
  - 电话:0755-83479565
  - 邮箱:<u>shenzhen@daheng-imaging.com</u>
- 4) 武汉办事处
  - 电话:027-87223690
  - 邮箱:<u>wuhan@daheng-imaging.com</u>
- 5)成都办事处
  - 电话:028-86925034
  - 邮箱:<u>chengdu@daheng-imaging.com</u>
- 6) 西安办事处
  - 电话:029-84501012
  - 邮箱:<u>xian@daheng-imaging.com</u>
- 7) 厦门办事处
  - 电话:0592-5500803
  - 邮箱:<u>xiamen@daheng-imaging.com</u>